# EX-96XX3A (Human Machine Interface) User Manual

"The Human Machine Interface is where people and technology meet."

| Revision  |         |        |  |
|-----------|---------|--------|--|
| Date      | Version | Remark |  |
| Jul. 2012 | V1.0    |        |  |
|           |         |        |  |
|           |         |        |  |
|           |         |        |  |
|           |         |        |  |
|           |         |        |  |
|           |         |        |  |

EX-96XX3A User Manual

This equipment generates, uses and can radiate radio frequency energy and if not installed and used in accordance with the instructions manual, it may cause interference to radio communications. It has been tested and found to comply with the limits for a Class A computing device pursuant to FCC Rules, which are designed to provide reasonable protection against such interference when operated in a commercial environment. Operation of this equipment in a residential area is likely to cause interference in which case the user at his own expense will be required to take whatever measures may be required to correct the interference.

Electric Shock Hazard – Do not operate the machine with its back cover removed. There are dangerous high voltages inside.

# Table of Contents\_

| Warning! |
|----------|
|----------|

#### Chapter 1 **Getting Started** Hardware Chapter 2 2.2 Jumpers and Connectors Location......12 **BIOS Setup** Chapter 3 3.1 Operations after POST Screen......24 3.10 EX-9515 BIOS SETUP (option)......45 **Chapter 4** Installation of Drivers 4.2 Intel Graphics Media Accelerator Driver......54 **Chapter 5 Touch Screen Installation**

### **Figures**

| Figure 1.1: EX-96053A Dimensions                         | 6  |
|----------------------------------------------------------|----|
| Figure 1.2: EX-96083A Dimensions                         | 7  |
| Figure 1.3: EX-96103A Dimensions                         | 8  |
| Figure 1.4: Overview of EX-96053A                        | 9  |
| Figure 1.5: Overview of EX-96083A                        | 9  |
| Figure 1.6: Overview of EX-96103A                        | 9  |
| Figure 2.1: Mainboard Overview                           | 10 |
| Figure 2.2: Jumpers and Connectors Location Board Top    | 12 |
| Figure 2.3: Jumpers and Connectors Location Board Bottom | 13 |
| Figure 5.1 Bird's Eye View of Control Board              | 62 |

# **1.1 Specifications**

| Specs                          | EX-96053A                                                                  | EX-96083A                             | EX-96103A             |  |
|--------------------------------|----------------------------------------------------------------------------|---------------------------------------|-----------------------|--|
| CPU                            | Intel Atom Z510P 1.1 GHz FSB 400 MHz, Z530P 1.6 GHz FSB 533 MHz for option |                                       |                       |  |
| Chipset                        | Intel US15WP                                                               |                                       |                       |  |
| System Memory                  | 1GB D                                                                      | 1GB DDR2 400MHz DRAM built-in default |                       |  |
| Graphic                        |                                                                            | ntel GMA500 built-in US15V            | V                     |  |
| External I/O Port              | • 4 x USB 2.0 Connecto                                                     | • 4 x USB 2.0 Connectors              |                       |  |
|                                | • 1 x RJ-45 LAN Conne                                                      | ctor                                  |                       |  |
|                                | • 1 x DB-9 RS232 COM                                                       | 3                                     |                       |  |
|                                | • 1 x DB-9 RS232/422/4                                                     | 85 COM 1 Default:RS-485               |                       |  |
|                                | • 1 x 3 Pin DC Power In                                                    | put Terminal Block                    |                       |  |
| Display Type                   | 5.7" TFT-LCD                                                               | 8" TFT-LCD                            | 10.4" TFT-LCD         |  |
| Max. Resolution                | 640x480                                                                    | 800x600                               | 800x600               |  |
| Maximum Colors                 | 262K 262K                                                                  |                                       | 262K                  |  |
| Viewing Angle (Degree)         | H:140/ V:100 H:130/V:120                                                   |                                       | H:130/V:110           |  |
| Luminance (cd/m <sup>2</sup> ) | 400                                                                        | 400                                   | 250                   |  |
| Backlight Lifetime             | 40,000 hrs                                                                 | 40,000 hrs                            | 20,000 hrs            |  |
| Rating                         | Front Panel IP65                                                           |                                       |                       |  |
| Mounting                       | Panel/VESA 75x75 Mount                                                     |                                       |                       |  |
| Touch Screen Type              | Resistive Type                                                             |                                       |                       |  |
| Storage                        | 1 x 2.5" SATA HDD/m-SATA                                                   |                                       |                       |  |
| Wireless LAN                   | Wireless LAN Module via mini-PCIe (Optional)                               |                                       |                       |  |
|                                | Antenna is built-in on the rear side (Internal Antenna)                    |                                       |                       |  |
| Power Supply                   | DC 9-32V                                                                   |                                       |                       |  |
| Construction and Color         | Plastic molding housing                                                    |                                       |                       |  |
| Dimensions (WxHxD)             | 204 x 149 x 65 mm 231 x 176 x 57 mm 270.5 x 212.5                          |                                       | 270.5 x 212.5 x 57 mm |  |
| Operating Temperature          | <b>0~50</b> ℃                                                              |                                       |                       |  |
| Storage Temperature            | <b>-20~60</b> ℃                                                            |                                       |                       |  |
| Relative Humidity              | 10% <sup>,</sup>                                                           | ~90%@ 40 °C, (non-conder              | nsing)                |  |
| Certificate                    | CE/FCC Class A                                                             |                                       |                       |  |

# 1.2 Dimensions

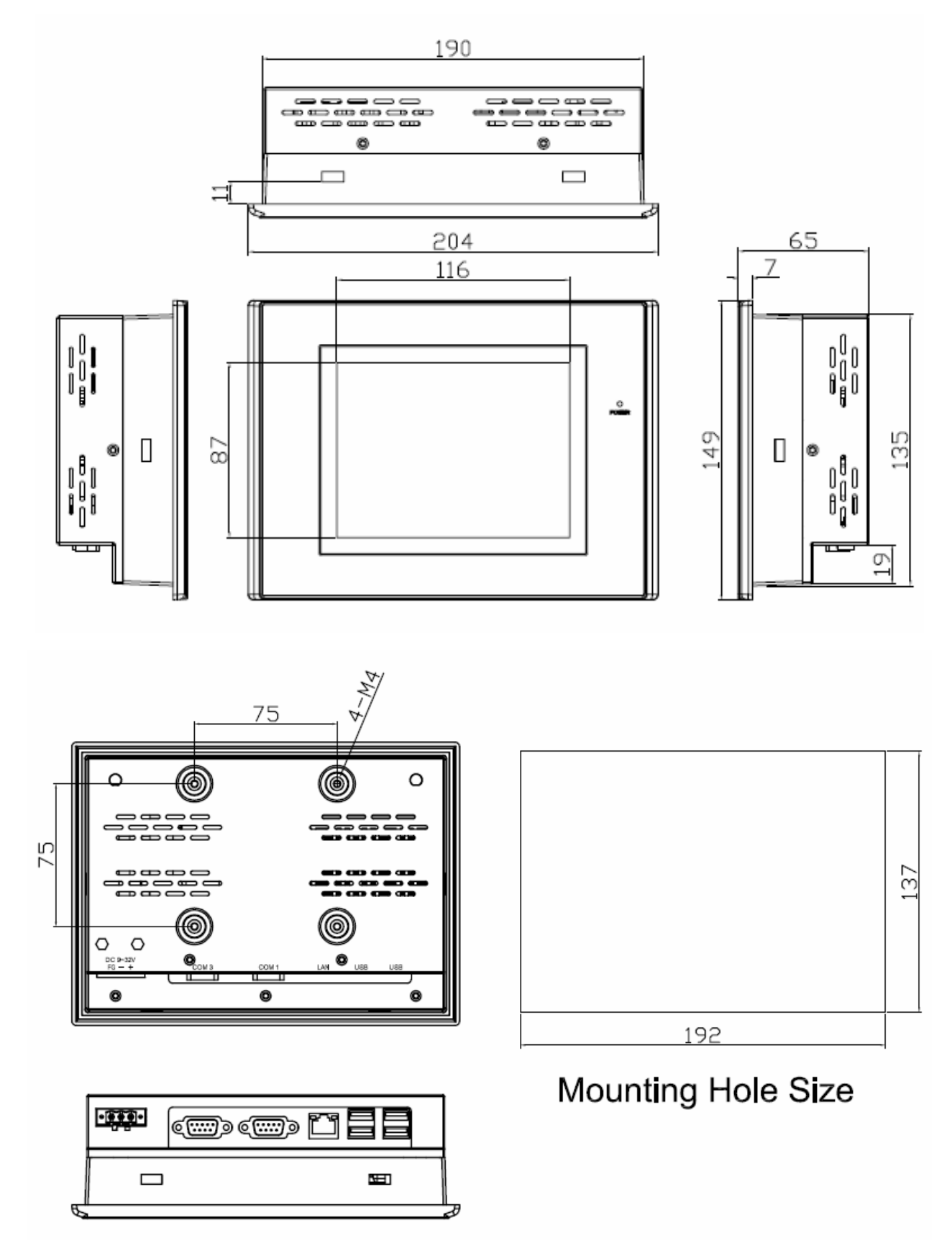

Figure 1.1: Dimensions of the EX-96053A

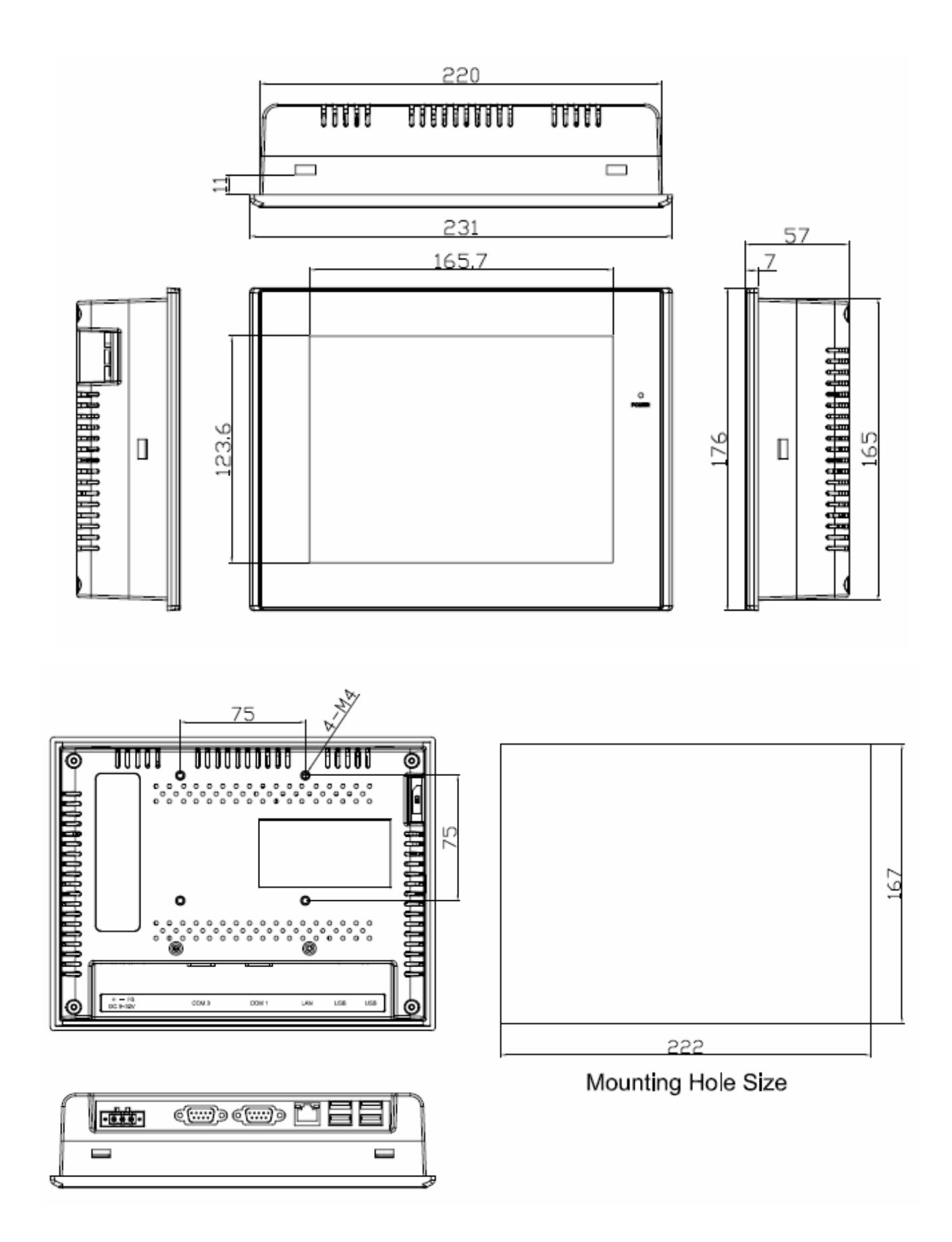

Figure 1.2: Dimensions of the EX-96083A

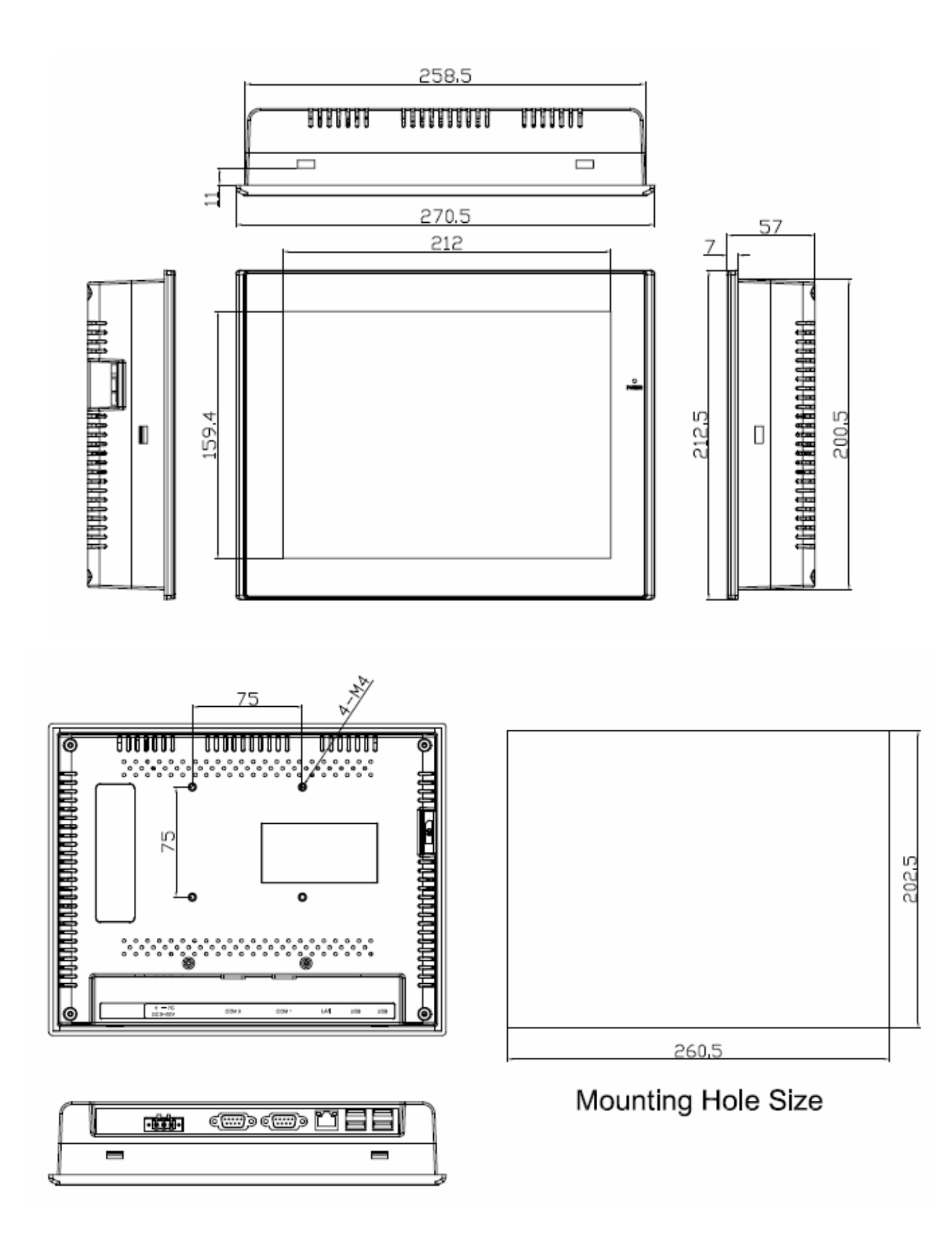

Figure 1.3: Dimensions of the EX-96103A

# 1.3 Brief Description of the EX-96XX3A

The EX-96053A/96083A/96103A is a fan-less design HMI, which comes with an 5.7-inch (luminance of 400 cd/m<sup>2</sup>)/8-inch (luminance of 400 cd/m<sup>2</sup>)/10.4-inch (luminance of 250 cd/m<sup>2</sup>) TFT LCD. It is powered by an Intel Atom Z510P Processor. The HMI Series also features two COM ports, four USB 2.0 ports, one 2.5" HDD, DC power of 9~32V, etc. It is ideal for use as a PC-based controller for Industrial Automation & Factory Automation.

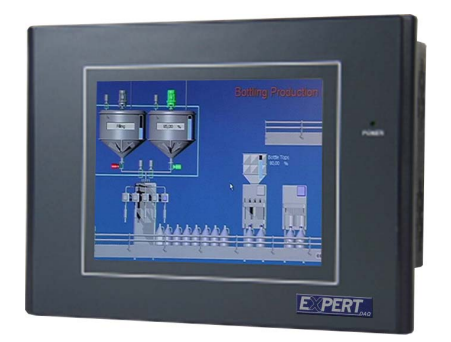

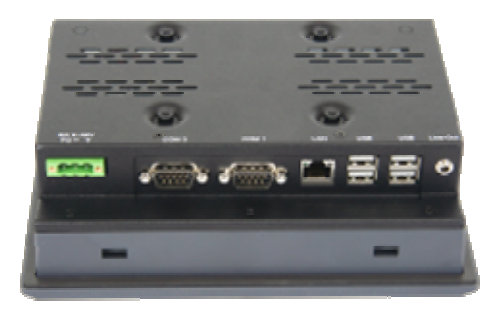

Figure 1.4: Overview of EX-96053A

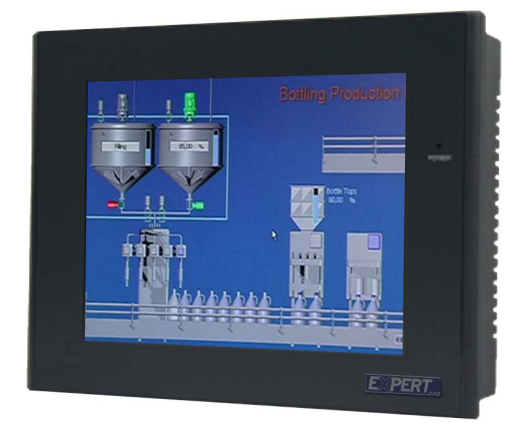

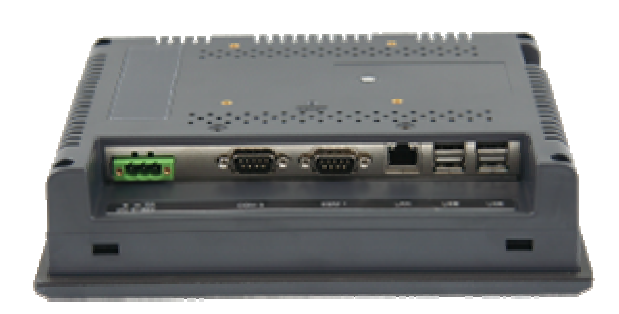

Figure 1.5: Overview of EX-96083A

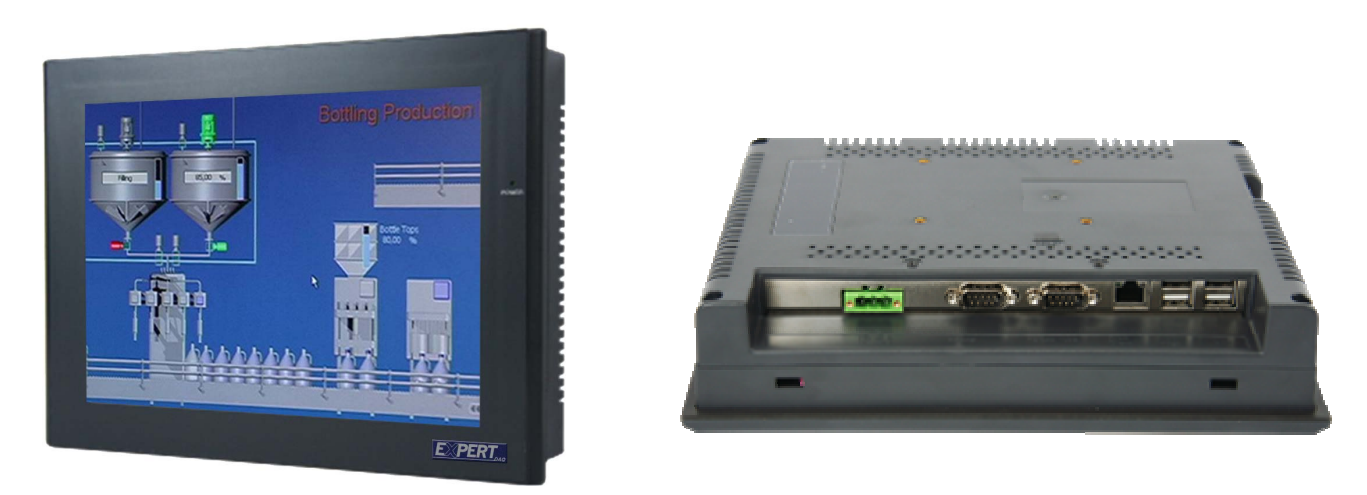

Figure 1.6: Overview of EX-96103A

# Chapter 2\_

# 2.1 Mainboard

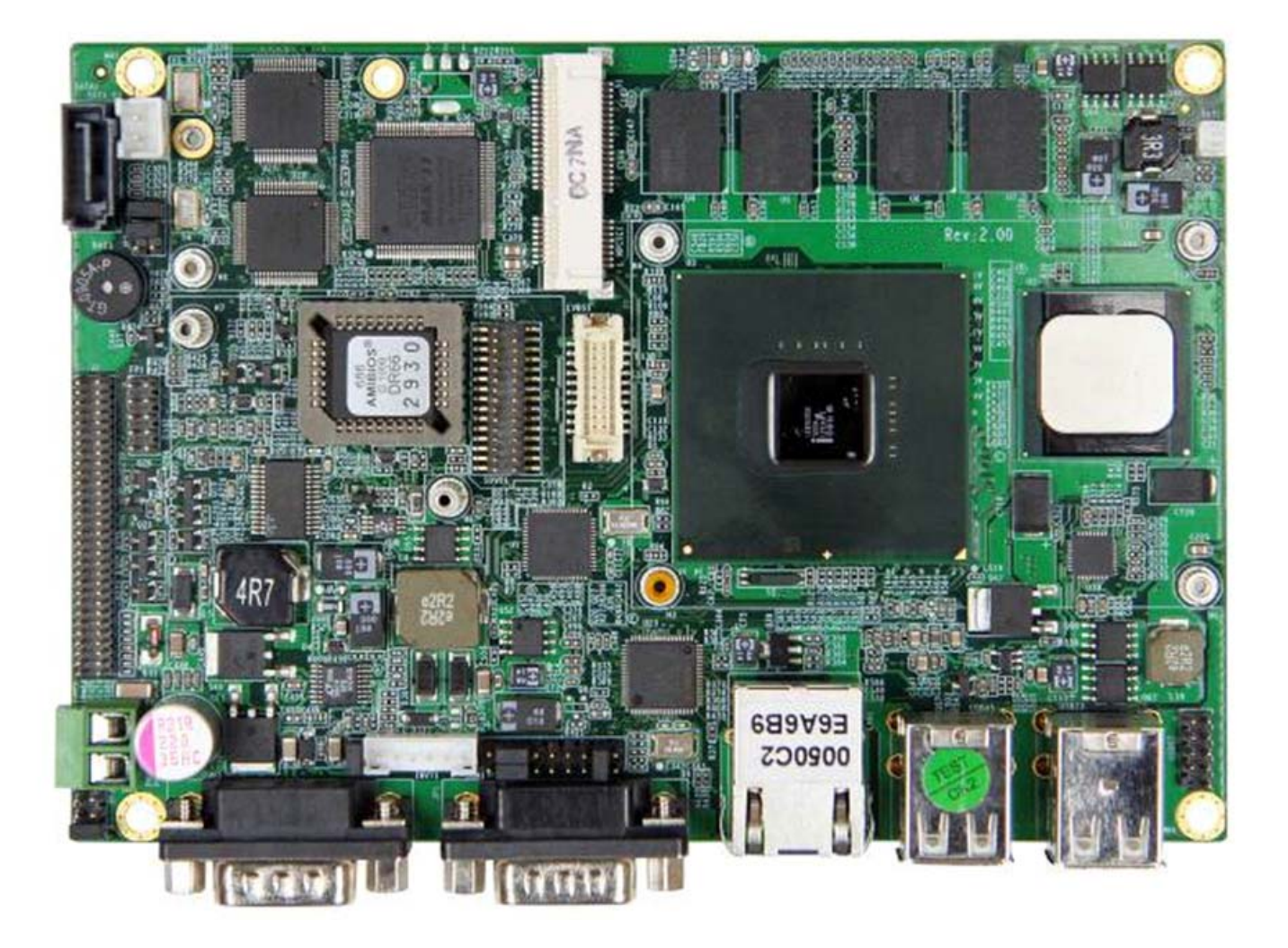

Figure 2.1: Mainboard Overview

| Specifications    |                                                                                                    |  |
|-------------------|----------------------------------------------------------------------------------------------------|--|
| Board Size        | 146mm x 102mm                                                                                      |  |
| CPU Support       | Support Intel Atom Z530P, FSB 533 MHz (onboard),<br>Support Intel Atom Z510P, FSB 400 MHz (option) |  |
| Chipset           | Intel US15WP/PT                                                                                    |  |
| Memory<br>Support | Onboard 1GB DDR2 533 MHz FSB                                                                       |  |

| Graphics                   | Integrated Intel GMA 500                                                                                                    |
|----------------------------|----------------------------------------------------------------------------------------------------|
| Super I/O                  | Winbond W83627UHG                                                                                                    |
| BIOS                       | AMIBIOS                                                                                                    |
| LVDS                       | 1 x 18/24 bit LVDS output connector                                                                                                    |
| SDVO                       | 1 x SDVO Pin header for internal<br>(Expansion: SDVO to CRT,SDVO to LVDS,SDVO to<br>HDMI/DVI)                                                                                                    |
| Storage                    | 1 x SATA Connector<br>1 x mSATA Connector                                                                                                    |
| Network                    | 1 x RJ-45 1000Mbps LAN Intel 82574L                                                                                                    |
| USB                        | 4 x USB 2.0 stack port for external<br>2 x USB 2.0 Pin header for internal                                                                                                    |
| Serial                     | 1 x RS232 port, DB9 connector for external (COM3),<br>pin 9 w/5V/12V/Ring select<br>1 x RS232/422/485 select header for internal (COM1)                                                                 |
| Battery                    | Support CR2477 Li battery by 2-pin header                                                                                                    |
| Audio                      | Support Audio via Realtek ALC662 HD audio decoder<br>Support Line-in, Line-out, MIC by J2 pin header                                                                                                    |
| Expansion Bus              | 1 x mini-PCI-express slot (full size)<br>Support USB 2.0 Device                                                                                                    |
| Expansion<br>Ports<br>(J2) | <ul> <li>1 x USB 2.0 Pin header for internal</li> <li>2 x RS232 header for internal (COM2,COM4)</li> <li>1 x SD Card</li> <li>1 x PS/2 KB/MS pin header</li> <li>1 x Audio</li> <li>8 x GPIO</li> </ul> |
| Power<br>Management        | DC9V~32V input<br>1 x 2-pin power input connector                                                                                                    |
| Front I/O                  | by 2x5-pin header<br>Power on/off switch<br>Reset switch<br>Power LED status<br>HDD LED status<br>WLAN LED status                                                                                       |
| Watchdog<br>Timer          | Software programmable 1 – 255 second by Super I/O                                                                                                    |

| External I/O<br>port | 2 x COM Port (COM1,COM3)<br>4 x USB 2.0 Ports (stack)<br>1 x RJ45 GbE Port |
|----------------------|----------------------------------------------------------------------------|
| Temperature          | Operating: - <mark>25℃</mark> 70℃<br>Storage: -40℃80℃                      |
| Humidity             | 5% - 95%, non-condensing, operating                                        |
| Power<br>Consumption | <u>12V /2.00A (Intel Z530P/1.6GHz processor )</u>                          |
| EMI/EMS              | Meet CE/FCC class A                                                        |

## 2.2 Jumpers and Connectors Location

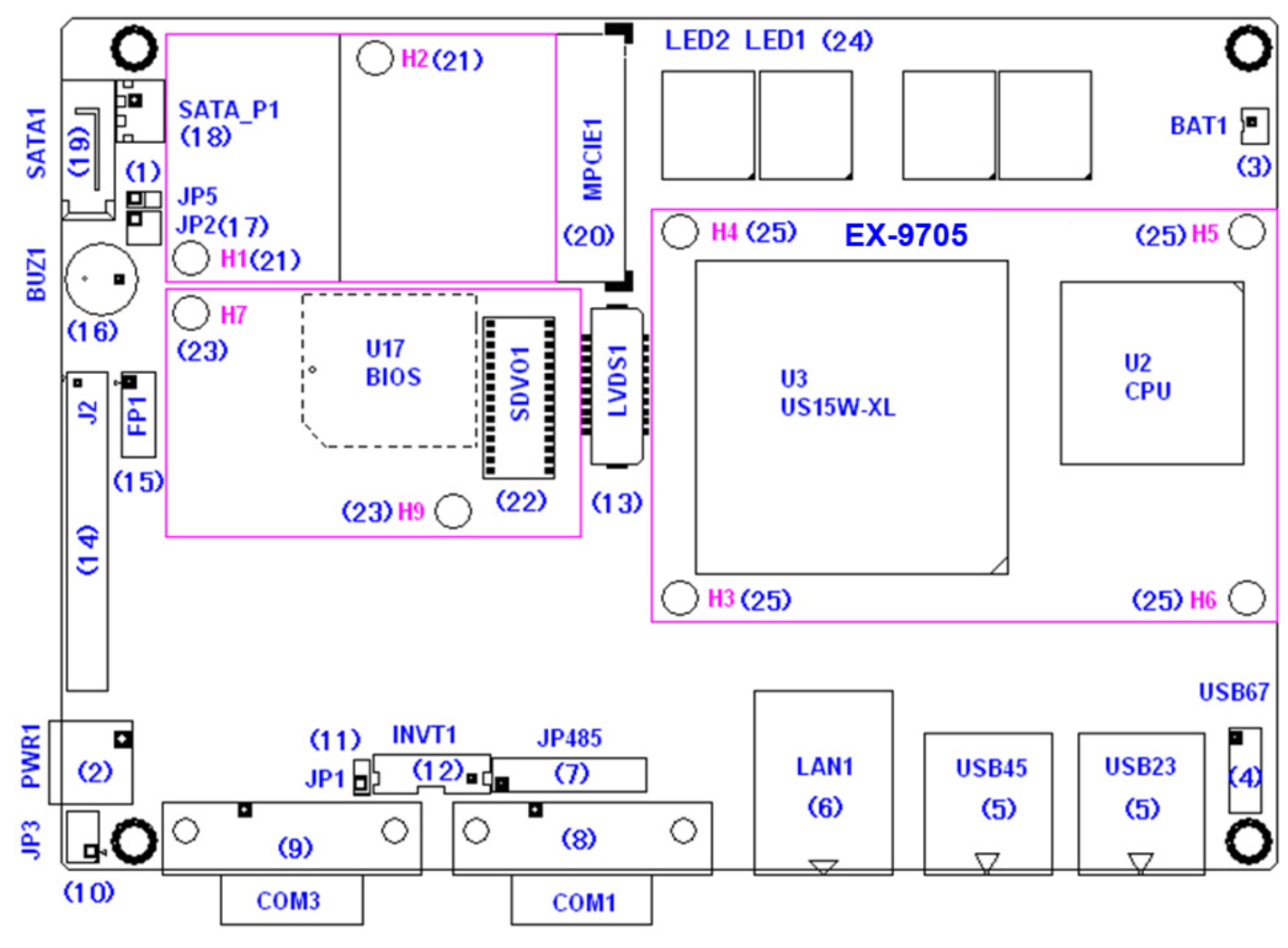

Figure 2.2: Board Top

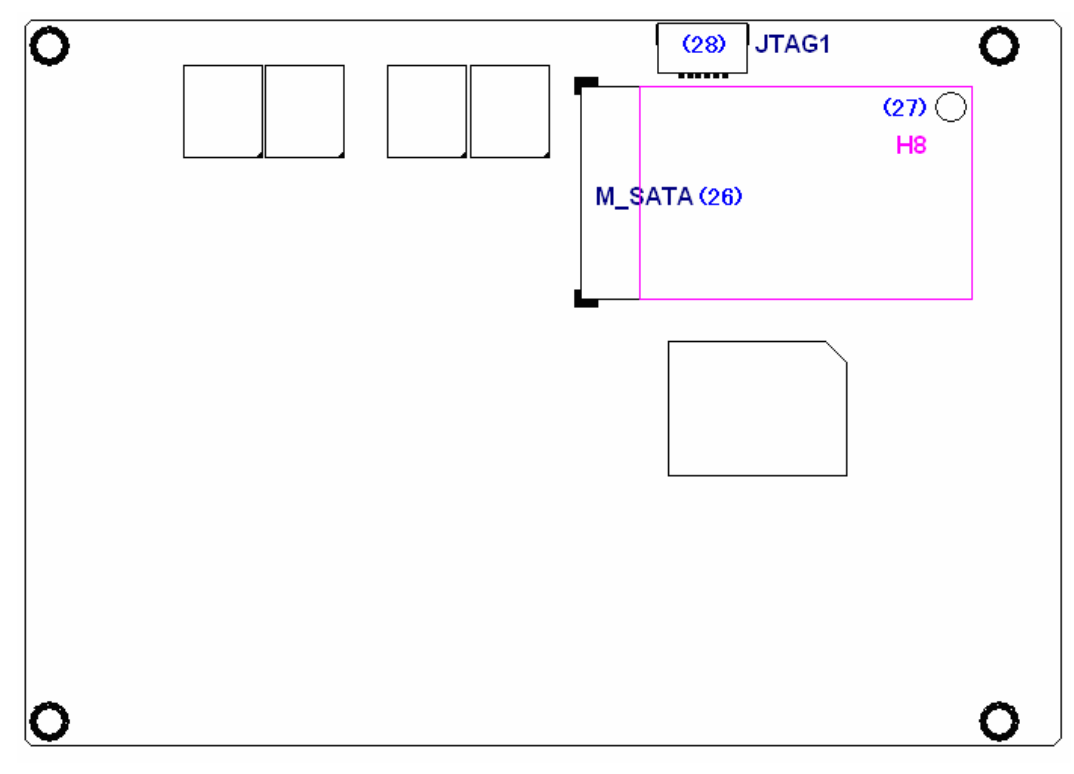

Figure 2.3: Board Bottom

### **2.3 Jumpers Setting and Connectors**

1. JP5: (2.0mm Pitch 1X2 Pin Header), ATX Power and AT Power setting jumper.

| JP5   | Mode           |
|-------|----------------|
| Open  | ATX Power Mode |
| Close | AT Power Mode  |

2. PWR1: (5.0mm 1x2 Pin Connector), DC9V~30V System power input connector。

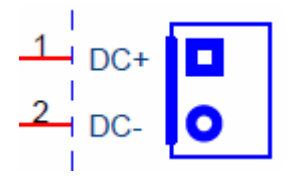

| Pin# | Signal Name |
|------|-------------|
| 1    | +DC9V~DC30V |
| 2    | Ground      |

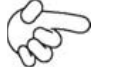

Note:

Make sure that the voltage of power supply is DC9V~30V before power on, or it may cause boot up failure and even system damage.

**3. BAT1:** (1.25mm Pitch 1X2 box Pin Header) 3.0V Li battery is embedded to provide power for CMOS.

| Pin# | Signal Name |
|------|-------------|
| Pin1 | VBAT        |
| PIN2 | Ground      |

**4. USB67:** (2.0mm Pitch 2x5 Pin Header) ,Front USB connector, it provides two USB ports via a dedicated USB cable, speed up to 480Mb/s.

USB6 and USB7 can only be used for internal device attachment as USB 2.0 Specification, Can not support USB1.1 and USB 1.0 Specification.

| Signal Name | Pin# | Pin# | Signal Name |
|-------------|------|------|-------------|
| +5V         | 1    | 2    | +5V         |
| USB6_N      | 3    | 4    | USB7_N      |
| USB6_P      | 5    | 6    | USB7_P      |
| Ground      | 7    | 8    | Ground      |
| NC          | 9    | 10   | Ground      |

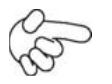

#### Note:

Before connection, make sure that pin out of the USB Cable is in accordance with that of the said tables. Any inconformity may cause system down and even hardware damages.

5. USB23/USB45: (Double stack USB type A), Rear USB connector, it provides up to 4 USB2.0 ports, speed up to 480Mb/s.

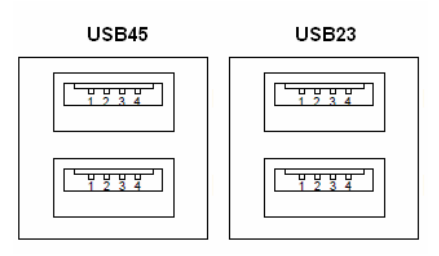

6. LAN1: (RJ45 Connector), Rear LAN port,1 standard 10/100/1000M RJ-45 Ethernet ports are provided. Used Intel 82574L chipset ,LINK LED (green) and ACTIVE LED (Orange) respectively located at the left-hand and right-hand side of the Ethernet port indicate the activity and transmission state of LAN.

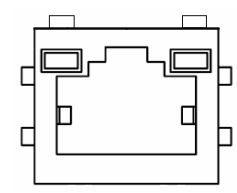

7. JP485: (2.0mm Pitch 2x9 Pin Header),COM1 setting jumper, pin 1~18 are used to select signal out of COM1 port of RS232 or RS422 or RS485 mode.

| COM1 Mode | JP485 Setting  |                                                                                                    |
|-----------|----------------|----------------------------------------------------------------------------------------------------|
|           | 1-3 ( Close)   | JP485 Jumper for RS232                                                                                                    |
|           | 2-4 ( Close)   | 000000000                                                                                                    |
| RS232     | 7-9 ( Close)   |                                                                                                    |
| (default) | 8-10 ( Close)  | Δ                                                                                                    |
|           | 13-14 (Close)  |                                                                                                    |
|           | 3-5 ( Close)   | JP485 Jumper for RS422                                                                                                    |
|           | 4-6 ( Close)   | 00000000                                                                                                    |
| RS422     | 9-11 ( Close)  |                                                                                                    |
|           | 10-12 ( Close) | Δ                                                                                                    |
|           | 17-18 (Close)  |                                                                                                    |
|           | 3-5 ( Close)   | JP485 Jumper for RS485                                                                                                    |
|           | 4-6 ( Close)   | $\bigcirc \bigcirc \bigcirc \bigcirc \bigcirc \bigcirc \bigcirc \bigcirc \bigcirc \bigcirc \bigcirc \bigcirc \bigcirc \bigcirc \bigcirc \bigcirc \bigcirc \bigcirc \bigcirc $ |
| RS485     | 15-16 (Close)  |                                                                                                    |
|           |                | Δ                                                                                                    |

COM1: (Type DB9),Rear serial port, standard DB9 serial port is provided to make a direct connection to serial devices. COM1 port is controlled by pins No.1~18 of JP485,select output Signal RS232 or RS422 or RS485, For details, please refer to description of JP485.

|     | Signal Name                          |                              |        |  |  |  |  |
|-----|--------------------------------------|------------------------------|--------|--|--|--|--|
| Pin | RS232                                | RS422                        | RS485  |  |  |  |  |
| #   |                                      |                              |        |  |  |  |  |
| 1   | DCD# (Data Carrier Detect)           | 422_TX-                      | 485_D- |  |  |  |  |
| 2   | RXD (Received Data)                  | 422_RX-                      | NC     |  |  |  |  |
| 3   | TXD (Transmit Data)                  | 422_RX+                      | NC     |  |  |  |  |
| 4   | DTR (Data Terminal Ready)            | Data Terminal Ready) 422_TX+ |        |  |  |  |  |
| 5   | Ground                               | Ground                       | Ground |  |  |  |  |
| 6   | DSR (Data Set Ready)                 | NC                           | NC     |  |  |  |  |
| 7   | RTS (Request To Send)                | NC                           | NC     |  |  |  |  |
| 8   | CTS (Clear To Send)                  | NC                           | NC     |  |  |  |  |
| 9   | RI (Ring Indicator)                  | NC                           | NC     |  |  |  |  |
|     | please refer to description of JP485 |                              |        |  |  |  |  |

 COM3: (Type DB9),Rear serial port, standard DB9 serial port is provided to make a direct connection to serial devices. COM1 port is controlled by pins No.1~6 of JP3 select output Signal RI or 5V or 12v, For details, please refer to description of JP3.

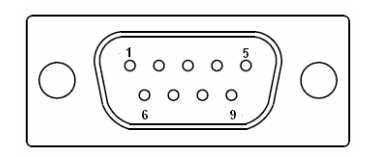

| Pin# | Signal Name                        |  |  |  |  |  |
|------|------------------------------------|--|--|--|--|--|
| 1    | DCD# (Data Carrier Detect)         |  |  |  |  |  |
| 2    | RXD (Received Data)                |  |  |  |  |  |
| 3    | TXD (Transmit Data)                |  |  |  |  |  |
| 4    | DTR (Data Terminal Ready)          |  |  |  |  |  |
| 5    | Ground                             |  |  |  |  |  |
| 6    | DSR (Data Set Ready)               |  |  |  |  |  |
| 7    | RTS (Request To Send)              |  |  |  |  |  |
| 8    | CTS (Clear To Send)                |  |  |  |  |  |
| 9    | JP3 Setting:                       |  |  |  |  |  |
|      | Pin1-2 : RI (Ring Indicator)       |  |  |  |  |  |
|      | (default)                          |  |  |  |  |  |
|      | Pin3-4 : 5V Standby power (option) |  |  |  |  |  |
|      | Pin5-6: 12V Standby power          |  |  |  |  |  |
|      | (option)                           |  |  |  |  |  |

**10. JP3:** (2.0mm Pitch 2x3 Pin Header),COM1 setting jumper, pin 1~6 are used to select signal out of pin 9 of COM3 port.

| JP3 Pin#  |     | Functio     | n        |
|-----------|-----|-------------|----------|
| Close 1-2 | RI  | Indicator)  |          |
|           |     | (default)   |          |
| Close 3-4 | COM | 1 Pin9=+5V  | (option) |
| Close 5-6 | COM | 1 Pin9=+12V | (option) |

11. JP1: (2.0mm Pitch 1x2 Pin Header), Backlight Control jumper setting for LVDS1.

| Signal | Name    | JP1   |  |  |
|--------|---------|-------|--|--|
| PWM    |         | Open  |  |  |
| DC     | voltage | Close |  |  |
| Mode   |         |       |  |  |

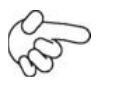

Note:

Please check first your LVDS panel backlight control by DC voltage Mode or PWM? Panel backlight control by Level 5V.

12. INVT1: (2.0mm Pitch 1x6 box Pin Header), Backlight control connector for LVDS1.

| Pin# | Signal Name |
|------|-------------|
| 1    | DC+12V      |
| 2    | DC+12V      |
| 3    | Ground      |
| 4    | Ground      |
| 5    | BKLT_EN     |
| 6    | BKLT_CTRL   |

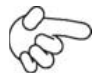

#### Note:

Pin6 is backlight control signal, support DC or PWM mode, mode select at BIOS CMOS menu.

**13.** LVDS1: For 18/24 bit LVDS output connector, Fully supported by Intel US15W chipset, the interface features dual channel 18/24-bit output. Model name of the interface connector is Hirose DF13-40DP-1.25V.

| Signal Name | Pin# | Pin# | Signal Name |
|-------------|------|------|-------------|
| VCC         | 2    | 1    | VCC         |
| Ground      | 4    | 3    | Ground      |
| LA_DATAP0   | 6    | 5    | LA_DATAN0   |
| LA_DATAP1   | 8    | 7    | LA_DATAN1   |
| LA_DATAP2   | 10   | 9    | LA_DATAN2   |
| LA_DATAP3   | 12   | 11   | LA_DATAN3   |
| LA_CLKP     | 14   | 13   | LA_CLKN     |
| Ground      | 16   | 15   | Ground      |
| BKLT_EN_OUT | 18   | 17   | BKLT_CTRL   |
| 12V         | 20   | 19   | 12V         |

14. J2: (1.27 x 2.54mm Pitch 2x30 Pin Header), Can be connected to one USB 2.0 Port and one PS/2 Keyboard port and one Mouse port and one Audio port and one SD bus and five GPIO and one SMB bus and two RS232 Ports.

Expansion USB connector, it provides two USB ports via a dedicated USB cable, speed up to 480Mb/s.

•AUDIO:

Front Audio, An onboard Realtek ALC662 codec is used to provide high-quality audio I/O ports. Line Out can be connected to a headphone or amplifier. Line In is used for the connection of external audio source via a Line in cable. MIC is the port for microphone input audio.

•PS/2:

\_Expansion PS/2 keyboard and mouse, the port can be connected to PS/2 keyboard and mouse via a dedicated cable for direct used.

•SD BUS:

Expansion SD bus.

<u>·</u>GPIO:

8 GPIO, General-purpose input/output port, it provides a group of self-programming interfaces to customers for flexible use.

#### ·RS232(COM2,COM4):

Expansion serial ports are provided to make a direct connection to serial devices.

| Functio | Signal    | Pin# | Pin# | Signal Name | Function |
|---------|-----------|------|------|-------------|----------|
| n       | Name      |      |      |             |          |
|         | 5V_USB    | 1    | 2    | 5V_USB      |          |
| USB1    | USB1_N    | 3    | 4    | USB1_P      | USB1     |
|         | Ground    | 5    | 6    | Ground      |          |
|         | MS_CLK    | 7    | 8    | KB_CLK      |          |
| PS/2    | MS_DATA   | 9    | 10   | KB_DATA     | PS/2 KB  |
| MS      | 5V_F_AUDI | 11   | 12   | GND_AUD     |          |
|         | 0         |      |      |             |          |
|         | LINE_OUT_ | 13   | 14   | LINE_OUT_R  |          |
| Audio   | L         |      |      |             | Audio    |
|         | LINE_IN_L | 15   | 16   | LINE_IN_R   |          |
|         | MIC_IN_L  | 17   | 18   | MIC_IN_R    |          |
|         | Ground    | 19   | 20   | Ground      |          |
|         | SD0_D2    | 21   | 22   | SD0_D3      |          |
|         | SD0_CMD   | 23   | 24   | SD0_CLK     |          |
| SD bus  | SD0_D0    | 25   | 26   | SD0_D1      | SD bus   |
|         | SD0_CD-   | 27   | 28   | SD0_WP      |          |
|         | 3P3V_SDIS | 29   | 30   | 3P3V_SDISK  |          |
|         | К         |      |      |             |          |
|         | EXT_GPIO6 | 31   | 32   | EXT_GPIO9   |          |
|         | EXT_GPIO2 | 33   | 34   | EXT_GPIOSU  |          |
| GPIO    |           |      |      | S0          | GPIO     |

|        | EXT_GPIO3 | 35 | 36 | EXT_GPIO8 |        |
|--------|-----------|----|----|-----------|--------|
|        | EXT_GPIO1 | 37 | 38 | EXT_GPIO4 |        |
|        | Ground    | 39 | 40 | Ground    |        |
|        | DSR2-     | 41 | 42 | DCD2-     |        |
| RS232  | RTS2-     | 43 | 44 | RXD2      | RS232  |
| (COM2) | CTS2-     | 45 | 46 | TXD2      | (COM2) |
|        | RI2-      | 47 | 48 | DTR2-     |        |
|        | 5V_S0     | 49 | 50 | 5V_S0     |        |
|        | DSR4-     | 51 | 52 | DCD4-     | RS232  |
| RS232  | RTS4-     | 53 | 54 | RXD4      | (COM4) |
| (COM4) | CTS4-     | 55 | 56 | TXD4      |        |
|        | RI4-      | 57 | 58 | DTR4-     |        |
|        | Ground    | 59 | 60 | Ground    |        |

15. FP1: (2.0mm Pitch 2X5 Pin Header), Front panel connector.

| Signal Name | Pin# | Pin# | Signal Name |
|-------------|------|------|-------------|
| HD LED+     | 1    | 2    | POWER       |
|             |      |      | LED+        |
| HD LED-     | 3    | 4    | POWER LED-  |
| Ground      | 5    | 6    | PWR_ON      |
| RESET+      | 7    | 8    | Ground      |
| WAN LED-    | 9    | 10   | WAN LED+    |

#### Pin1-3:

**HDD LED**, They are used to connect hard disk activity LED. The LED blinks when the hard disk is reading or writing data.

#### Pin2-4:

**POWER LED**, They are used to connect power LED. When the system is powered on or

under S0/S1 state, the LED is normally on; when the system is under S4/S5 state, the LED is off.

#### Pin5-6:

**POWER on/off Button**, They are used to connect power switch button. The two pins are

disconnected under normal condition. You may short them temporarily to realize

#### system

startup & shutdown or awaken the system from sleep state.

#### Pin7-8:

RESET Button, They are used to connect reset button. The two pins are

#### dis-connected

under normal condition. You may short them temporarily to realize system reset. **Pin9-10:** 

WAN LED, They are used to connect WAN LED.

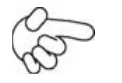

Note:

When connecting LEDs, pay special attention to the signal polarity. Make sure that the connector pins have a one-to-one correspondence with chassis wiring, or it may cause boot up failure.

- **16. BUZ1:** onboard buzzer.
- **17. JP2:** (2.0mm Pitch 2x2 Pin Header), mSATA/SATA1 Devices Master or slave jumper setting. While using mSATA/SATA1 devices at the same time, one of the devices must be set as Master.

| JP2            | Devices Master |
|----------------|----------------|
| 1~2 on         |                |
| 3~4 off        | mSATA Master   |
| 1~2 off        |                |
| 3~ <b>4 on</b> | SATA1 Master   |

**18. SATA\_P1:** (2.5mm Pitch 1x2 box Pin Header), an onboard 5V output connector is reserved to provide power for SATA devices.

| Pin# | Signal |
|------|--------|
|      | Name   |
| 1    | +DC5V  |
| 2    | Ground |

B

Note:

Output current of the connector must not be above 1A.

- **19. SATA1:** (SATA 7P),,SATA Connectors, one SATA connectors are provided, with transfer speed up to 3.0Gb/s.
- **20. MPCIE1**: (50.95mmx30mm Socket 52Pin),mini PCIE socket, it is located at the top, it supports mini PCI-E devices with USB2.0, SMBUS and PCI-E signal.
- 21. H1/H2: MPCIE1 SCREW HOLES, H1 for mini PCIE card (50.95mmx30mm Socket 52 Pin)

assemble. H2 Reserve.

22. SDVO1: (1.27 x 2.54mm Pitch 2x15 Pin Header), SDVO bus, connect SDVO to VGA card or SDVO to LVDS card or SDVO to HDMI card or SDVO to DVI Card •

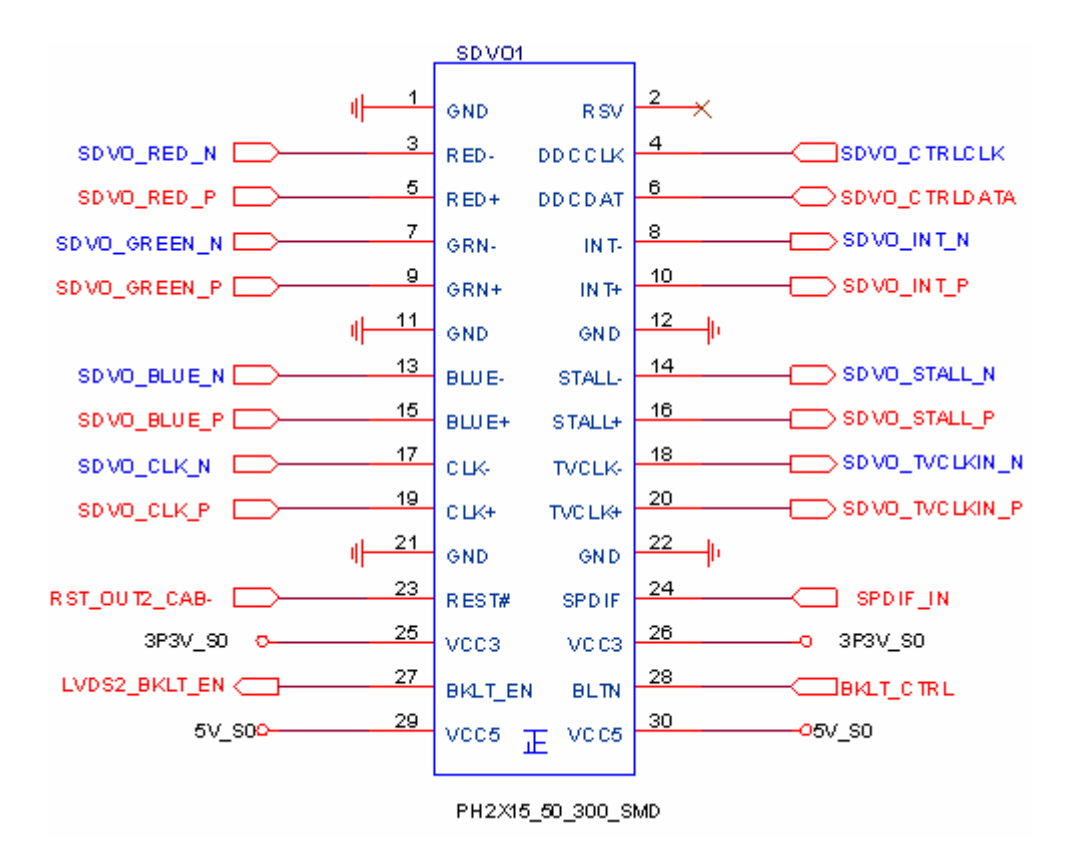

#### **EX-9515** R1.00 (option):

EX-9705 SDVO1 connected Card, Support SDVO to CRT display and HDMI TV display EX9515 Location

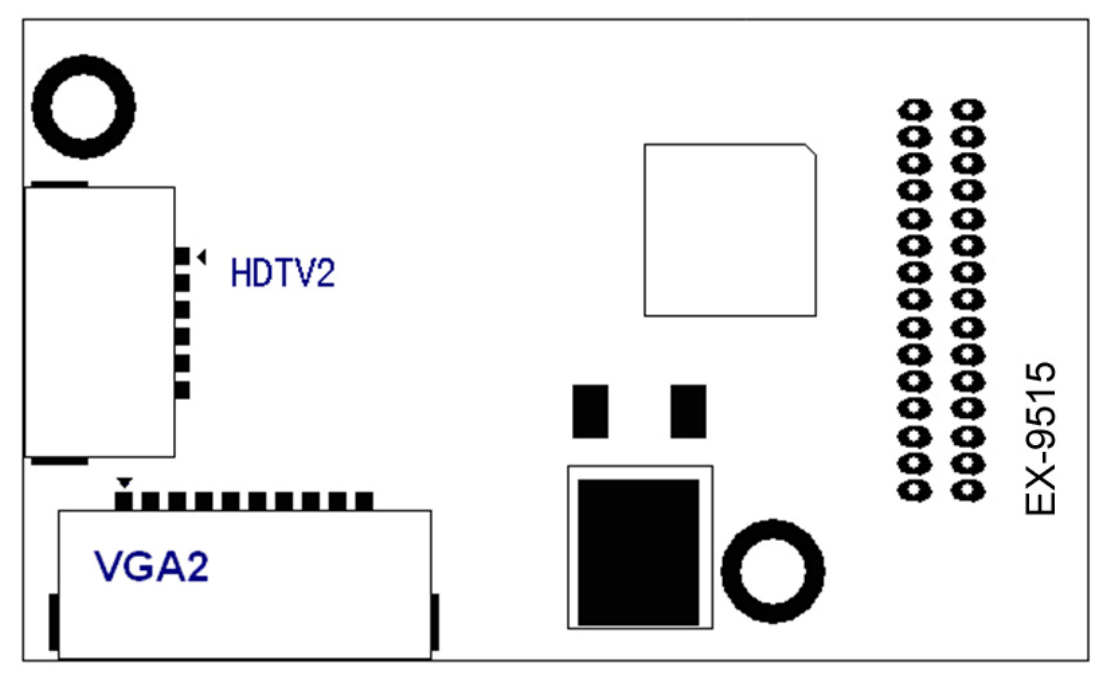

VGA2 Port Signal Name:

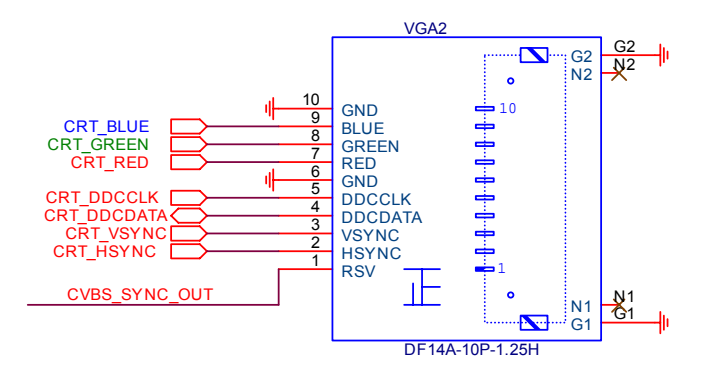

#### HDTV2 Port Signal Name:

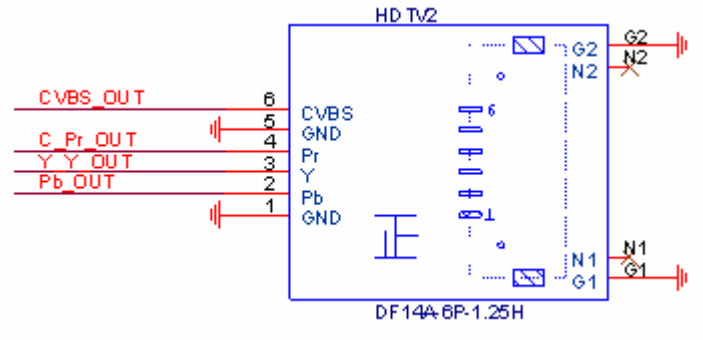

#### **EX-9516 R1.00 (option):**

EX-9705 SDVO1 connected Card, Support dual channel 18/24 bit LVDS output connector.

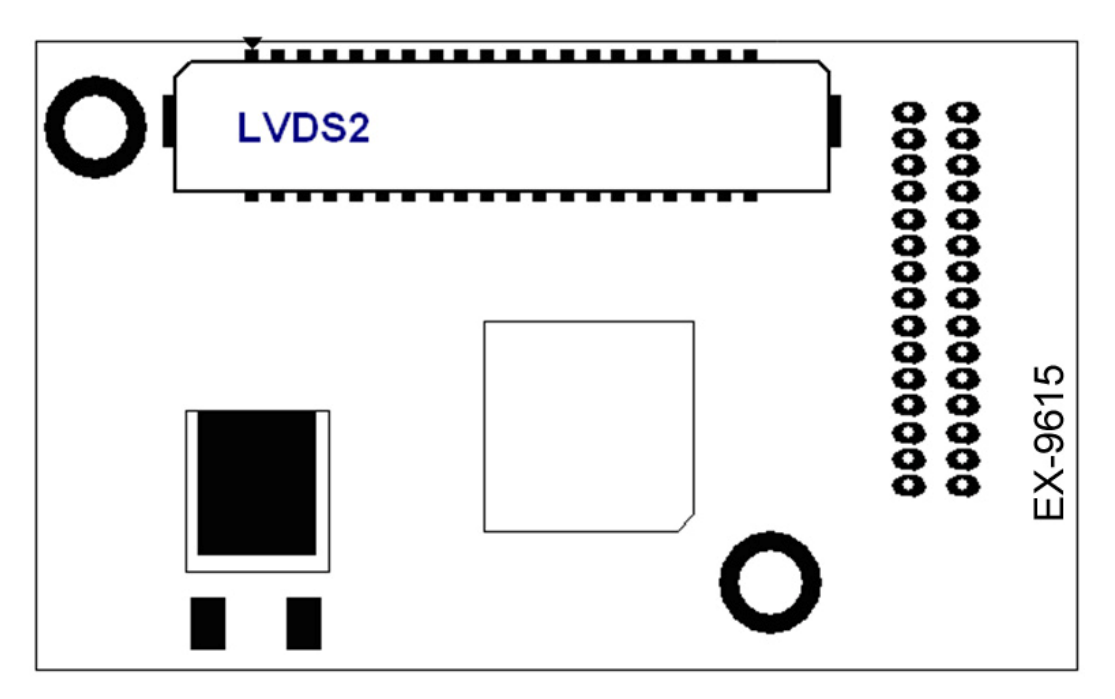

LVDS2 Port Signal Name:

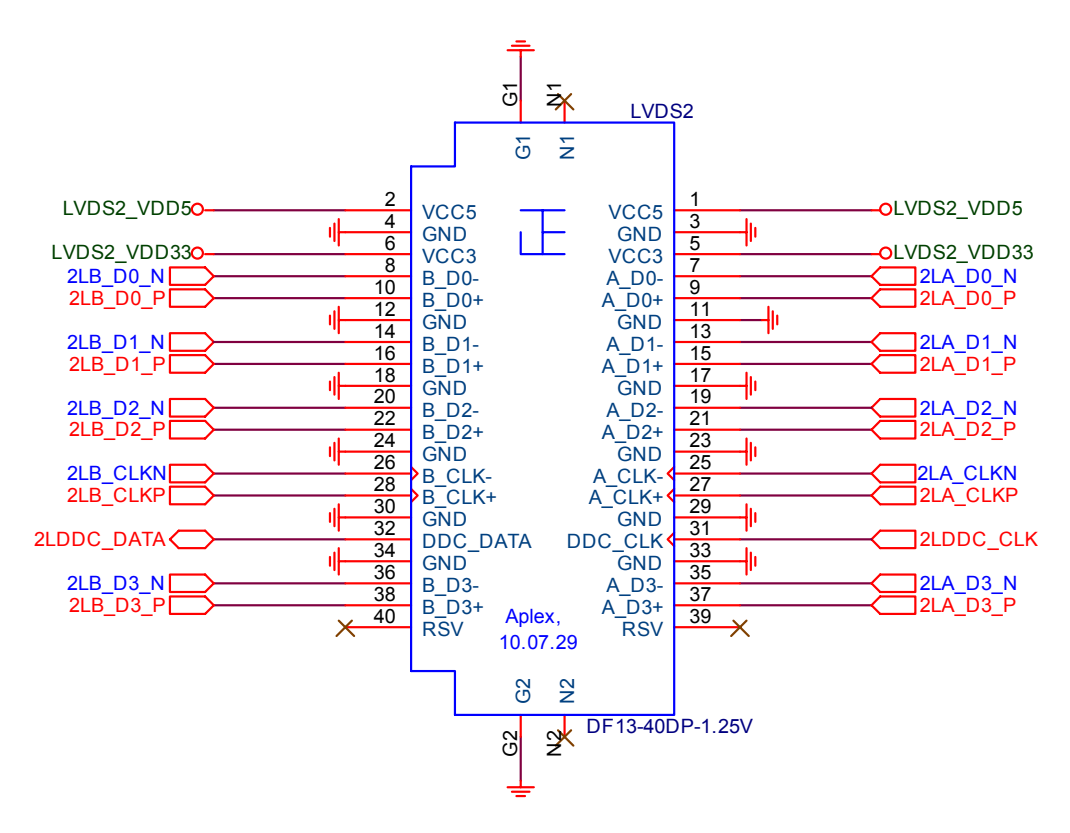

LVDS2 Backlight control connector for INVERTER1.

- 23. H7/H9: SDVO CARD <u>SCREW HOLES</u>, two screw holes for SDVO card assemble.
- **24.** LED1/LED2: LED STATUS. LED1:Motherboard Standby Power Good status LED2: Motherboard CPU Power Good status.
- **25.** H3/H4/H5/H6: Intel Atom Z530P(or Z510P) CPU+ US15W Heat Sink <u>SCREW HOLES</u>, Four screw holes for intel CPU and US15W Heat Sink assemble.
- **26.** M\_SATA: (50.95mmx30mm Socket 52Pin), mSATA socket, it is located at the bottom, it supports mini PCI-E devices with USB2.0, B2 mSATA bus for flash disk signal.
- 27. H8: mSATA CARD <u>SCREW HOLES</u>, one screw holes for mSATA card assemble.
- 28. JTAG1: Reserve.

## 3.1 Operations after POST Screen

After CMOS discharge or BIOS flashing operation, the system will display the following screen for your further operation. Press Delete key to enter CMOS Setup.

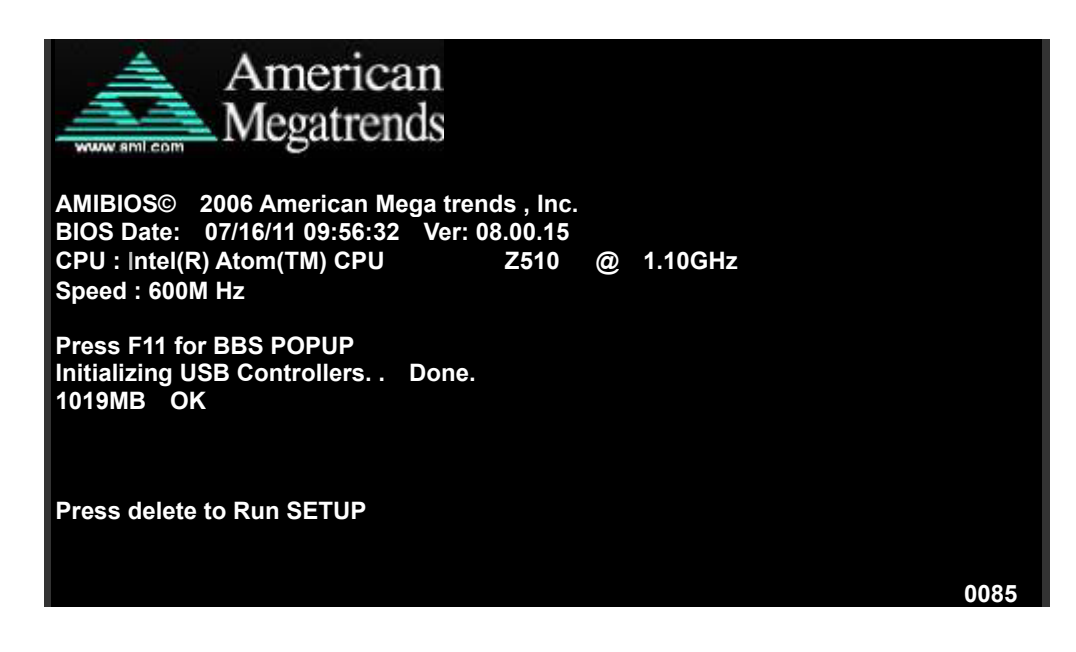

After optimizing and exiting CMOS Setup, the POST screen displayed for the first time is as follows and includes basic information on BIOS, CPU, memory, and storage devices.

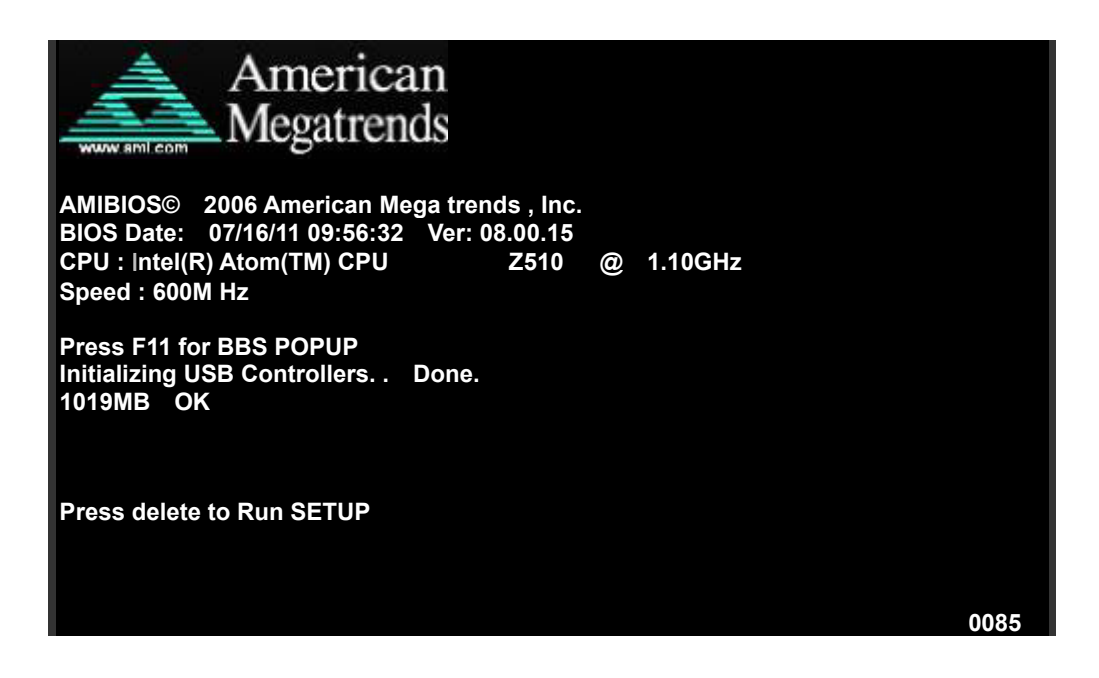

Press F11 key to enter Boot Menu during POST, as shown by the following figure.

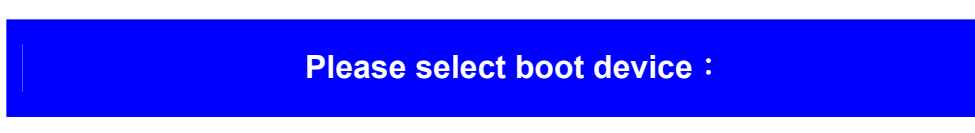

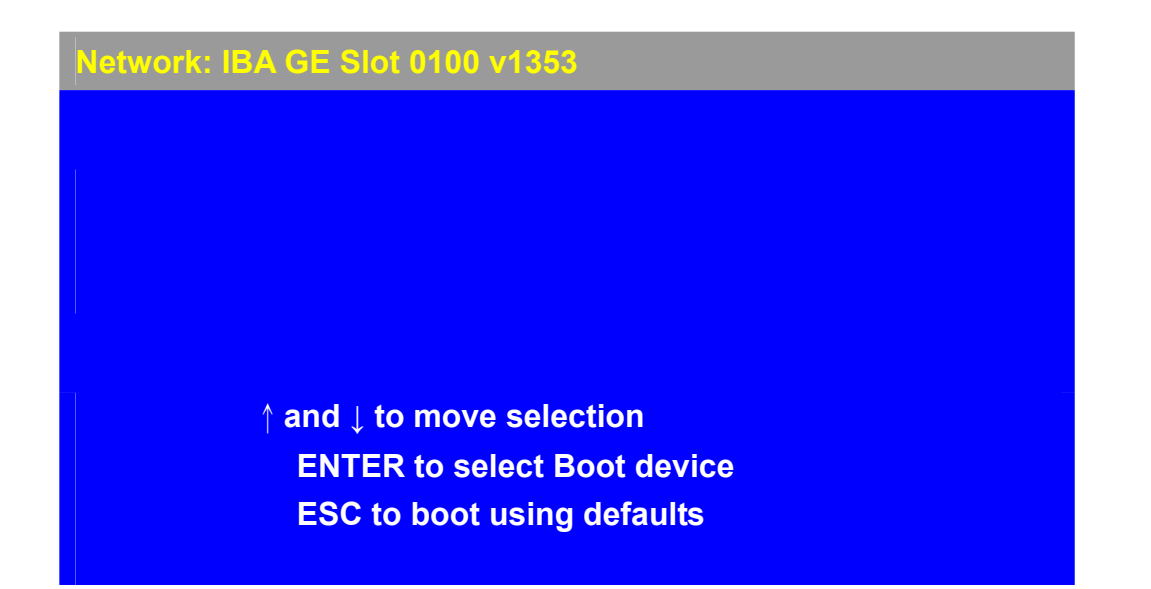

### 3.2 BIOS SETUP UTILITY

Press [Del] key to enter BIOS Setup utility during POST, and then a main menu containing system summary information will appear.

| BIOS SETUP UTILITY |             |          |          |          |     |       |              |         |
|--------------------|-------------|----------|----------|----------|-----|-------|--------------|---------|
| Main               | Advanced    | PCIPnP   | Boot     | Security | Ch  | ipset | Exit         |         |
| System             | n Overviev  | V        |          |          |     | User  | [ENTER] ,    | [TAB]   |
| AMIB               | IOS         |          |          |          |     | or [  | SHIFT-TAB    | ] to    |
| Versi              | on :        | 08.00.15 |          |          |     | Seleo | ct a field   |         |
| Buil               | d Date :    | 07/16/11 |          |          |     |       |              |         |
| ID                 | :           | 9705M00  | 5        |          |     | Use[  | +] or [-] to |         |
|                    |             |          |          |          |     | confi | gure syster  | n Time. |
| Proc               | essor       |          |          |          |     |       |              |         |
| Intel              | (R) Ato     | om(TM) C | CPU      | Z510     | @   |       |              |         |
| 1.10GHz            | 2           |          |          |          |     |       |              |         |
| Spee               | ed :600     | MHz      |          |          |     |       |              |         |
| Cou                | nt :1       |          |          |          |     | ←     | Select Scr   | een     |
|                    |             |          |          |          |     | 1↓    | Select Iten  | n       |
| Syst               | em Memor    | ry       |          |          |     | +-    | Charge Fie   | eld     |
| Size               | :10         | )19MB    |          |          |     | Tab   | Select Fie   | ld      |
|                    |             |          |          |          |     | F1    | General H    | elp     |
| Syste              | em Time     |          | [00      | :00:18]  |     | F10   | Save and     | Exit    |
| Syste              | em Date     |          |          | [W]      | Ved | ESC   | Exit         |         |
| 07/16/20           | 11]         |          |          |          |     |       |              |         |
| CMC                | C           | Ι        | LO-Modul | e:0D2.02 | 3x, |       |              |         |
| Hi-Modu            | ule:0d2.016 | ōx 🛛     |          |          |     |       |              |         |

### 3.3 System Overview

|         | BIOS SETUP UTILITY                         |           |                 |           |      |        |              |         |
|---------|--------------------------------------------|-----------|-----------------|-----------|------|--------|--------------|---------|
| Main    | Advanced                                   | PCIPnP    | Boot            | Security  | Cł   | nipset | Exit         |         |
| Syste   | System Overview                            |           |                 |           |      | User   | [ENTER]      | [TAB]   |
| AMI     | BIOS                                       |           |                 |           |      | or [   | SHIFT-TAE    | 3] to   |
| Versior | n : 08.0                                   | 0.15      |                 |           |      | Seleo  | ct a field   |         |
| Build I | Date : 07/1                                | 6/11      |                 |           |      |        |              |         |
| ID      | : 970                                      | 5M005     |                 |           |      | Use[·  | +] or [-] to |         |
|         |                                            |           |                 |           |      | confi  | gure syste   | m Time. |
| Proc    | essor                                      |           |                 |           |      |        |              |         |
| Intel(R | ) Atom(                                    | ГМ) CPU   |                 | Z510      | (a)  |        |              |         |
| 1.10GH  | łz                                         |           |                 |           |      |        |              |         |
| Speed   | :600MI                                     | Ηz        |                 |           |      | →      | Select Sc    | reen    |
| Count   | :1                                         |           |                 |           |      | ↑↓     | Select Iter  | n       |
|         |                                            |           |                 |           |      | +-     | Charge Fi    | eld     |
| Syste   | em Memory                                  | y         |                 |           |      | Tab    | Select Fie   | ld      |
| Size    | :1019                                      | MB        |                 |           |      | F1     | General H    | lelp    |
|         |                                            |           |                 |           |      | F10    | Save and     | Exit    |
| System  | Time                                       |           | [00: <b>0</b> 2 | 2:28]     |      | ESC    | Exit         |         |
| System  | Date                                       |           | [Wed            | 07/16/20  | )11] |        |              |         |
| CMC I   | O-Module:                                  | 0D2.023x, | Hi-Modu         | le:0d2.01 | 6x   |        |              |         |
|         | V02.61 © Copyright 1985-2006 American Mega |           |                 |           |      | trends | , Inc.       |         |

#### System Time:

Set the system time, the time format is:

Hour : 0 to 23 Minute : 0 to 59 Second : 0 to 59

#### System Date:

Set the system date, the date format is:

Day: Note that the 'Day' automatically changes when you set the date.
Month: 01 to 12
Date: 01 to 31
Year: 2009 to 2099

## 3.4 Advanced Settings

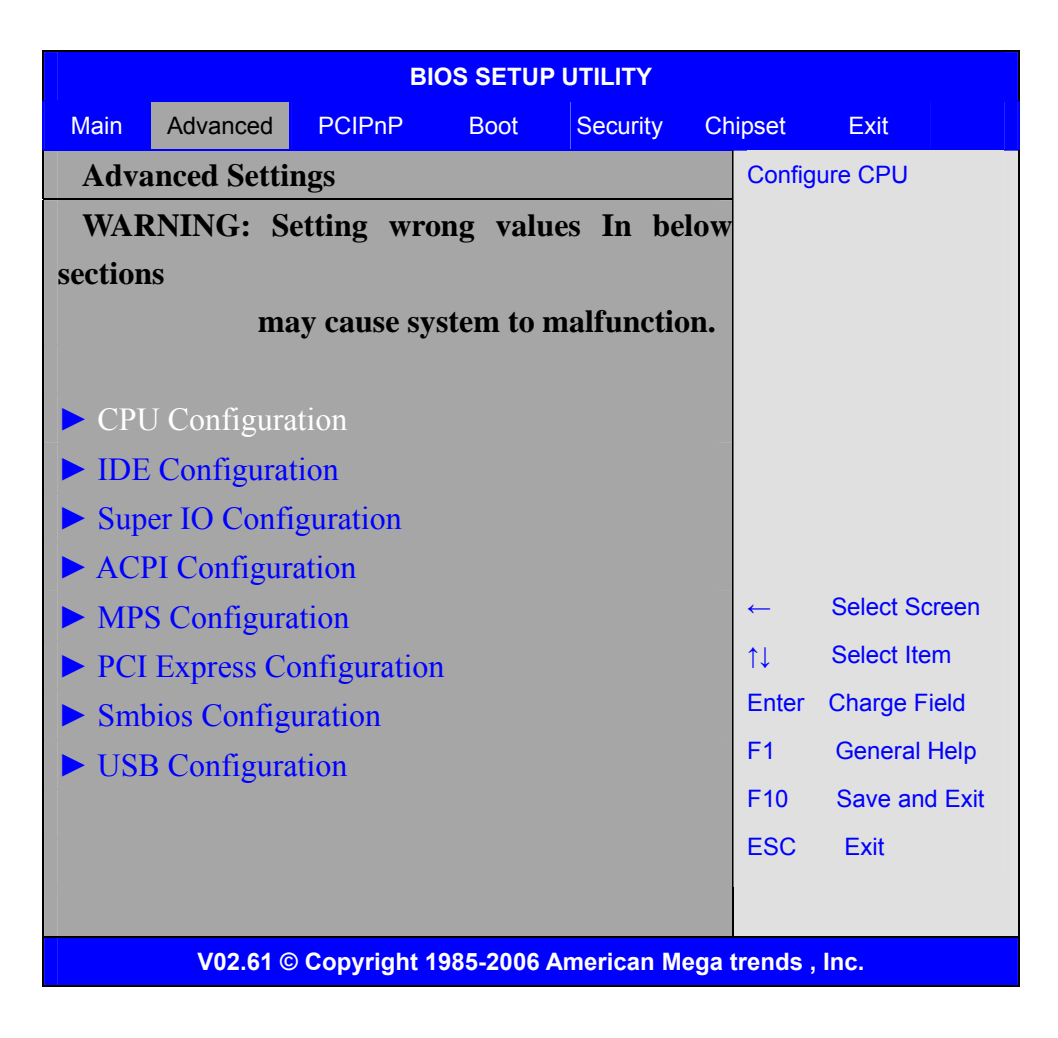

#### 3.4.1 CPU Configuration

| BIOS SETUP UTILITY                   |                        |
|--------------------------------------|------------------------|
| Advanced                             |                        |
| Configure advanced CPU settings      | This should be enabled |
| Module Version: 3F.0D                | In order to enable or  |
| Manufacturer : Intel                 | Disable the Hardware   |
| Intel(R) Atom(TM) CPU Z510 @ 1.10GHz | Prefetcher Disable     |
| Frequency :600MHz                    | Feature.               |
| FSB Speed : 400MHz                   |                        |
| Cache L1 :24 KB                      |                        |
| Cache L2 :512 KB                     |                        |
| Ratio Actual Value :6                |                        |
|                                      |                        |
| Hardware Prefetcher [Enabled]        | ← Select Screen        |

| Adjacent Cache Line Prefetch                           | [Enabled]  | ↑↓ Select Item    |  |  |  |
|--------------------------------------------------------|------------|-------------------|--|--|--|
| Max CPUID Value Limit                                  | [Disabled] | +- Charge Field   |  |  |  |
| Intel (R) Virtualization Tech                          | [Enabled]  | F1 General Help   |  |  |  |
| Execute-Disable Bit Capability                         | [Enabled]  | F10 Save and Exit |  |  |  |
| Hyper Threading Technology                             | [Enabled]  | ESC Exit          |  |  |  |
| Intel(R) SpeedStep (tm) tech                           | [Disabled] |                   |  |  |  |
| Intel(R) C-SATAE tech                                  | [Disabled] |                   |  |  |  |
| V02.61 © Convright 1985-2006 American Maga trands Inc. |            |                   |  |  |  |

#### Hardware Prefetcher:

[Enabled] [Disabled]

Adjacent Cache Line Prefetch: [Enabled] [Disabled]

Max CPUID Value Limit:

[Disabled] [Enabled]

Execute-Disable Bit Capability: [Enabled] [Disabled]

Hyper Threading Technology:

[Enabled] [Disabled]

Intel(R) SpeedStep (tm) tech: [Disabled]

[Enabled]

Intel(R) C-SATAE tech:

[Disabled] [Enabled]

#### 3.4.2 IDE Configuration

BIOS SETUP UTILITY
Advanced

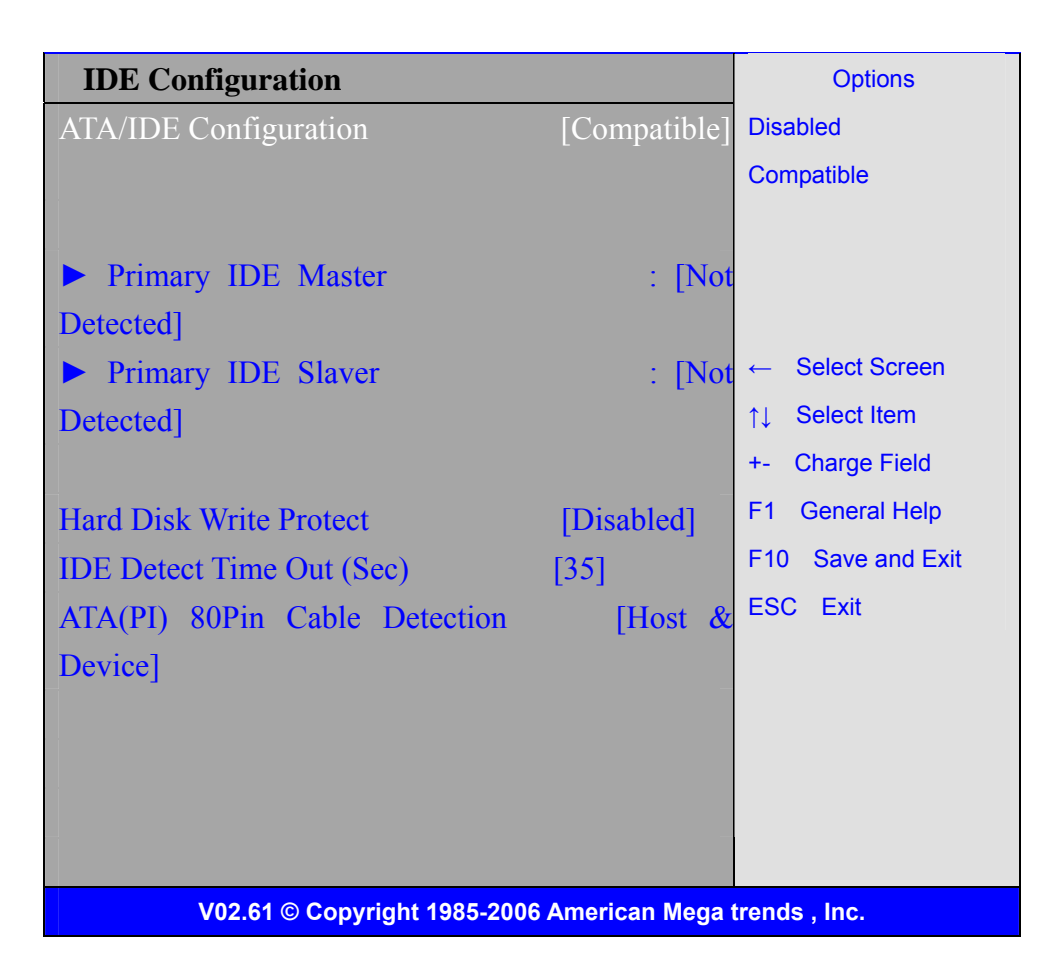

**ATA/IDE Configuration:** 

[Compatible]

[Disabled]

Hard Disk Write Protect:

[Disabled]

[Enabled]

**IDE Detect Time Out :** 

**[35]** [0] [5,10,15,20,25,30]

#### ATA(PI) 80Pin Cable Detection:

[Host & Device] [Host] [Device]

3.4.3 Super IO Configuration

**BIOS SETUP UTILITY** 

Advanced

| Configure Win627UHG Super IO | Allow BIOS to Select |                   |
|------------------------------|----------------------|-------------------|
| Serial Port1 Address         | [3F8]                | Serial Port Base  |
| Serial Port1 Mode            | [RS-232]             | Address.          |
| Serial Port2 Address         | [2F8]                |                   |
| Serial Port3 Address         | [3E8]                |                   |
| Serial Port3 IRQ             | [IRQ4]               |                   |
| Serial Port4 Address         | [2E8]                |                   |
| Serial Port4 IRQ             | [IRQ3]               |                   |
|                              |                      |                   |
|                              |                      | ← Select Screen   |
|                              |                      | ↑↓ Select Item    |
|                              |                      | +- Charge Field   |
|                              |                      | F1 General Help   |
|                              |                      | F10 Save and Exit |
|                              |                      | ESC Exit          |
|                              |                      |                   |
| V02.61 © Copyright 1985-2006 | American Mega        | trends , Inc.     |

#### Serial Port1 Mode:

| COM1 Options: | [RS232 ] |                      |
|---------------|----------|----------------------|
|               | [RS485]  |                      |
|               | [RS232]  | for RS232 Mode       |
|               | [RS485]  | for RS485/RS422 Mode |

#### 3.4.4 ACPI Configuration

ACPI Setting:

[Advanced ACPI Configuration]

ACPI Version Features:

| [ACPI V3.0] |  |
|-------------|--|
| [ACPI V2.0] |  |
| [ACPI V1.0] |  |

ACPI APIC support:

[Enabled]

[Disabled]

AMI OEMB table:

[Enabled] [Disabled]

Headless mode:

[Disabled]

[Enabled]

[Chipset ACPI Configuration]: APIC ACPI SCI IRQ:

[Disabled]

[Enabled]

USB Device Wakeup From S3/S4:

[Disabled]

[Enabled]

#### 3.4.5 MPS Configuration

| BIOS SETUP UTILITY                                       |       |                   |  |  |
|----------------------------------------------------------|-------|-------------------|--|--|
| Advanced                                                 |       |                   |  |  |
| MPS Configuration                                        | n     | Select MPS        |  |  |
| MPS Revision                                             | [1.4] | Revision          |  |  |
|                                                          |       |                   |  |  |
|                                                          |       | ← Select Screen   |  |  |
|                                                          |       | ↑↓ Select Item    |  |  |
|                                                          |       | +- Charge Field   |  |  |
|                                                          |       | F1 General Help   |  |  |
|                                                          |       | F10 Save and Exit |  |  |
|                                                          |       | ECS Exit          |  |  |
|                                                          |       |                   |  |  |
| V02.61 © Copyright 1985-2006 American Mega trends , Inc. |       |                   |  |  |

MPS Revision:

**[1.4]** [1.1]

#### 3.4.6 PCI Express Configuration

|        | BIOS SETUP UTILITY |         |        |             |       |                 |  |
|--------|--------------------|---------|--------|-------------|-------|-----------------|--|
|        | Advance            | d       |        |             |       |                 |  |
| PCI    | Express            | Configu | ration |             | Enat  | bles/Disables   |  |
| Activ  | ve S               | tate    | Power  | -Management | PCI   | Express L0s and |  |
| [Disab | led]               |         |        |             | L1 Li | ink Power       |  |
|        |                    |         |        |             | State | es.             |  |
|        |                    |         |        |             |       |                 |  |
|        |                    |         |        |             | ←     | Select Screen   |  |
|        |                    |         |        |             | ↑↓    | Select Item     |  |

|                                                          | +-  | Charge Field  |
|----------------------------------------------------------|-----|---------------|
|                                                          | F1  | General Help  |
|                                                          | F10 | Save and Exit |
|                                                          | ESC | Exit          |
|                                                          |     |               |
| V02.61 © Copyright 1985-2006 American Mega trends , Inc. |     |               |

Active State Power Management:

[Disabled]

[Enabled]

#### 3.4.7 Smbios Configuration

| BIOS                                                     | SETUP UTILITY                  |  |  |  |
|----------------------------------------------------------|--------------------------------|--|--|--|
| Advanced                                                 |                                |  |  |  |
| Smbios Configuration                                     | SMBIOS SMI Wrapper             |  |  |  |
| Smbios Smi Support                                       | [Enabled] Support for PnP Func |  |  |  |
|                                                          | 50h-54h                        |  |  |  |
|                                                          |                                |  |  |  |
|                                                          |                                |  |  |  |
|                                                          | ← Select Screen                |  |  |  |
|                                                          | ↑↓ Select Item                 |  |  |  |
|                                                          | +- Charge Field                |  |  |  |
|                                                          | F1 General Help                |  |  |  |
|                                                          | F10 Save and Exit              |  |  |  |
|                                                          | ESC Exit                       |  |  |  |
|                                                          |                                |  |  |  |
| V02.61 © Copyright 1985-2006 American Mega trends , Inc. |                                |  |  |  |

Smbios Smi Support:

[Enabled] [Disabled]

#### 3.4.8 USB Configuration

| BIOS SETUP UTILITY |             |             |  |                     |
|--------------------|-------------|-------------|--|---------------------|
|                    | Advanced    |             |  |                     |
| USB                | Configura   | tion        |  | Enables support for |
| Module             | e Version – | 2.24.3-13.4 |  | legacy USB.AUTO     |

| USB Devices Enabled :<br>1Keyboard                                 | option disables legac<br>support if no USB<br>devices are connecte | y<br>ed |  |  |  |
|--------------------------------------------------------------------|--------------------------------------------------------------------|---------|--|--|--|
| Legacy USB Support<br>USB2.0 Controller Mode<br>BIOS EHCI Hand-Off | <pre>[Enabled] [HiSpeed] [Enabled] [Enabled]</pre>                 |         |  |  |  |
| V02.61 © Copyright 1985-2006 American Mega trends , Inc.           |                                                                    |         |  |  |  |

Legacy USB Support:

[Enabled] [Disabled]

**USB2.0** Controller Mode:

[HiSpeed] [FullSpeed]

**BIOS EHCI Hand-Off:** 

[Enabled] [Disabled]

## 3.5 Advanced PCI/PnP Settings

This part describes configurations to be made on PCI bus system. PCI, namely Personal Computer Interconnect, is a computer bus that allows I/O device to operate nearly as fast as CPU in its own way. Some technical terms will be mentioned here. We recommend that non-professional users not make changes from factory default settings.

| BIOS SETUP UTILITY |            |                    |      |             |             |  |  |  |
|--------------------|------------|--------------------|------|-------------|-------------|--|--|--|
| Main               | Advanced   | PCIPNP             | Boot | Security Ch | nipset Exit |  |  |  |
| Adva               | anced PCI/ | Clear NURAM during |      |             |             |  |  |  |
| WAF                | RNING: S   | System Boot.       |      |             |             |  |  |  |
| section            | ıs         |                    |      |             |             |  |  |  |
|                    | ma         |                    |      |             |             |  |  |  |
|                    |            |                    |      |             |             |  |  |  |

| Clear NVRAM                                                                                                    | [No]                   |                                                                                                    |  |  |  |  |  |  |
|----------------------------------------------------------------------------------------------------|------------------------|----------------------------------------------------------------------------------------------------|--|--|--|--|--|--|
| Plug & Play O/S                                                                                                    | [No]                   |                                                                                                    |  |  |  |  |  |  |
| PCI Latency Timer                                                                                                    | [64]                   |                                                                                                    |  |  |  |  |  |  |
| Allocate IRQ to PCI VGA                                                                                                    | [Yes]                  |                                                                                                    |  |  |  |  |  |  |
| Palette Snooping                                                                                                    | [Disabled]             |                                                                                                    |  |  |  |  |  |  |
| PCI IDE BusMaster                                                                                                    | [Disabled]             |                                                                                                    |  |  |  |  |  |  |
| OffBoard PCI/ISA IDE Card                                                                                                    | [Auto]                 |                                                                                                    |  |  |  |  |  |  |
| IRQ3<br>[Available]<br>IRQ4<br>[Available]<br>IRQ5<br>[Available]<br>IRQ7<br>[Available]<br>IRQ9<br>[Available]<br>IRQ10<br>[Available]<br>IRQ11<br>[Available] |                        | <ul> <li>← Select Screen</li> <li>↑↓ Select Item</li> <li>+- Charge Field</li> <li>F1 General Help</li> <li>F10 Save and Exit</li> <li>ESC Exit</li> </ul> |  |  |  |  |  |  |
| [Available]                                                                                                    | 095 2006 American Maga | trando Ino                                                                                                    |  |  |  |  |  |  |
| V02.61 © Copyright 1985-2006 American Mega trends , Inc.                                                                                                    |                        |                                                                                                    |  |  |  |  |  |  |

#### **Clear NVRAM:**

[No]

[Yes]

Plug & Play OS:

[**No**] [Yes]

### PCI Latency Timer:

| [64]  |
|-------|
| [32]  |
| [96]  |
| [128] |
| [160] |
| [192] |
| [224] |
| [248] |

#### Allocate IRQ to PCI VGA:

[Yes]

[No]

**Palette Snooping:** 

[Disabled]

[Enabled]

**PCI IDE BusMaster:** 

#### [Disabled]

[Enabled]

#### **OffBoard PCI/ISA IDE Card:**

Some PCI IDE cards may require this to be set to the PCI slot number that is holding the card. Auto:Works for most PCI IDE Cards.

[Auto] [PCI Slot1] [PCI Slot2] [PCI Slot3] [PCI Slot4] [PCI Slot5] [PCI Slot6]

#### IRQ3/4/5/7/9/10/11/14/15:

[Available]

[Reserved]

Available: Specified IRQ is available to be used by PCI/PnP devices. Reserved: Specified IRQ is reserved for use by legacy ISA devices.

#### DMA Channel 0/1/3/5/6/7:

#### [Available]

[Reserved]

Available: Specified DMA is available to be used by PCI/PnP devices. Reserved: Specified DMA is reserved for use by legacy ISA devices.

#### **Reserved Memory Size:**

Size of memory block to reserve for legacy ISA devices.

[Disabled] [16k] [32k]

### 3.6 Boot Settings

| BIOS SETUP UTILITY           |                                                          |        |      |          |    |                    |            |        |
|------------------------------|----------------------------------------------------------|--------|------|----------|----|--------------------|------------|--------|
| Main                         | Advanced                                                 | PCIPnP | Boot | Security | Ch | nipset             | Exit       |        |
| Boot Settings                |                                                          |        |      |          |    | Configure Settings |            |        |
|                              |                                                          |        |      |          |    | During             | System I   | Boot   |
| ► Boot Setting Configuration |                                                          |        |      |          |    |                    |            |        |
| Boot Device Priority         |                                                          |        |      |          |    |                    |            |        |
| ► Har                        | d Disk Driv                                              | es     |      |          |    |                    |            |        |
|                              |                                                          |        |      |          |    |                    |            |        |
|                              |                                                          |        |      |          |    |                    |            |        |
|                              |                                                          |        |      |          |    |                    |            |        |
|                              |                                                          |        |      |          |    |                    |            |        |
|                              |                                                          |        |      |          |    |                    |            |        |
|                              |                                                          |        |      |          |    | ← Se               | elect Scre | en     |
|                              |                                                          |        |      |          |    | †↓ Se              | elect Item |        |
|                              |                                                          |        |      |          |    | Enter              | Go to sub  | screen |
|                              |                                                          |        |      |          |    | F1 G               | eneral He  | elp    |
|                              |                                                          |        |      |          |    | F10                | Save and   | Exit   |
|                              |                                                          |        |      |          |    | ESC                | Exit       |        |
|                              |                                                          |        |      |          |    |                    |            |        |
|                              | V02.61 © Copyright 1985-2006 American Mega trends , Inc. |        |      |          |    |                    |            |        |

#### **Boot Setting Configuration :**

Configure Settings during System Boot.

Quick Boot:

#### [Enabled]

#### [Disabled]

Allows BIOS to skip certain tests while booting .This will decrease the time needed to boot the system.

Quiet Boot:

#### [Disabled]

[Enabled]

Disabled: Displays normal POST messages.

Enabled: Displays OEM logo instead of POST messages.
AddOn ROM Display Mode:

Set display mode for Option ROM.

#### [Force BIOS]

[Keep Current]

Bootup Num-Lock:

Select Power-on state for Numlock.

[**On]** [Off]

Wait For 'F1' If Error:

Wait for F1 key to be pressed if error occurs.

[Enabled]

[Disabled]

Hit 'DEL'Messgae Display :

Displays "press" DEL to run Setup in POST.

[Enabled]

[Disabled]

Interrupt 19 Capture:

Enabled: Allows option ROMs to trap interrupt 19.

[Disabled]

[Enabled]

#### **Boot Device Priority:**

Specifies the Boot Device Priority sequence.

#### Hard Disk Devices :

Specifies the Boot Device Priority sequence from available Hard Drives.

### 3.7 Security Settings

|                                    | BIOS SETUP UTILITY |            |      |          |    |         |           |     |  |
|------------------------------------|--------------------|------------|------|----------|----|---------|-----------|-----|--|
| Main                               | Advanced           | PCIPnP     | Boot | Security | Ch | ipset   | Exit      |     |  |
| Secu                               | rity Setting       | <u></u> şs |      |          |    | Install | or Change | the |  |
| Supervisor Password :Not Installed |                    |            |      |          |    | passw   | ord.      |     |  |
| User Password :Not Installed       |                    |            |      |          |    |         |           |     |  |
|                                    |                    |            |      |          |    |         |           |     |  |
| Chang                              | e Superviso        |            |      |          |    |         |           |     |  |

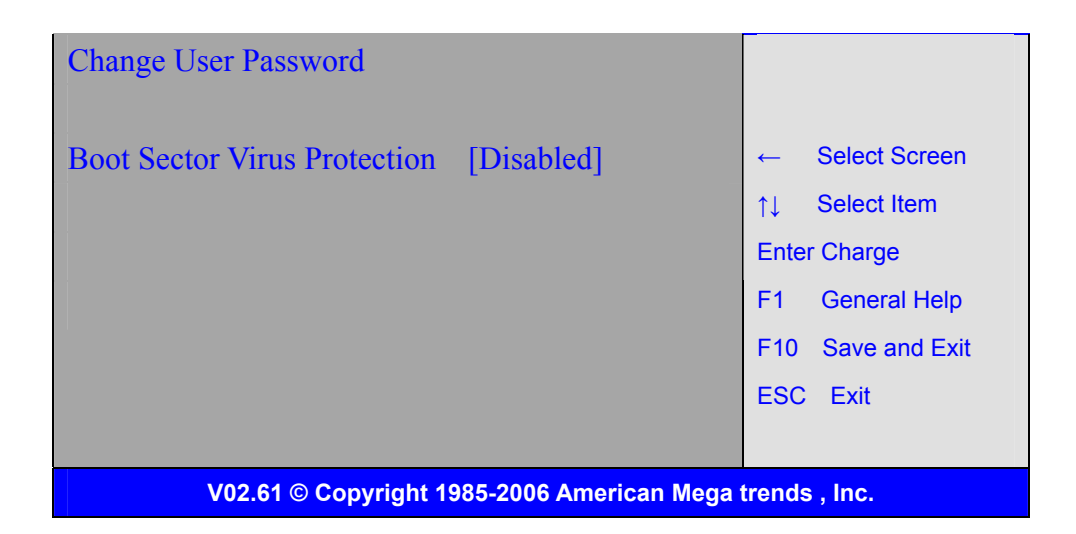

Change Supervisor Password:

Install or Change the password.

Change User Password: Install or Change the password.

Boot Sector Virus Protection:

[Disabled] [Enabled] Enabled / Disabled Boot Sector Virus Protection.

Type the password with up to 6 characters and then press  $\lt$ Enter $\succ$  key. This will clear all previously typed CMOS passwords. You will be requested to confirm the password. Type the password again and press  $\lt$ Enter $\triangleright$  key. You may press  $\lt$ Esc $\triangleright$  key to abandon password entry operation.

To clear the password, just press *<*Enter > key when password input window pops up. A confirmation message will be shown on the screen as to whether the password will be disabled. You will have direct access to BIOS setup without typing any password after system reboot once the password is disabled.

Once the password feature is used, you will be requested to type the password each time you enter BIOS setup. This will prevent unauthorized persons from changing your system configurations.

Also, the feature is capable of requesting users to enter the password prior to system boot to control unauthorized access to your computer. Users may enable the feature in Security Option of Advanced BIOS Features. If Security Option is set to System, you will be requested to enter the password before system boot and when entering BIOS setup; if Security Option is set to Setup, you will be requested for password for entering BIOS setup.

## 3.8 Advanced Chipset Settings

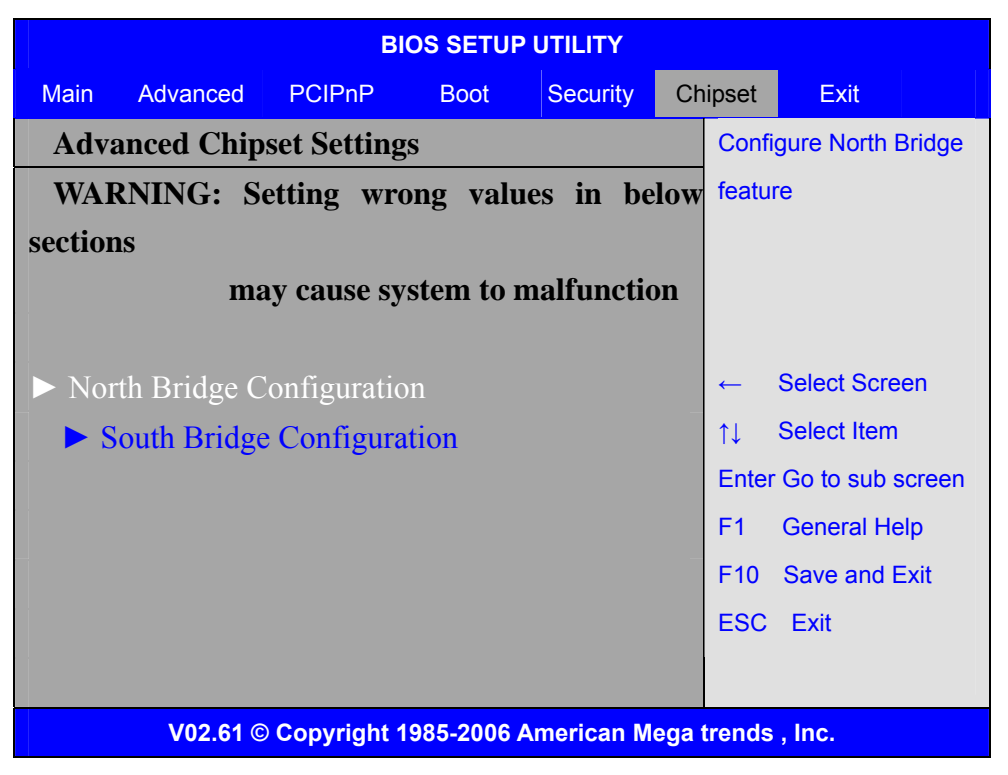

Note: Due to limited address length of BIOS, only a portion of panel parameters are listed in BIOS Setup. If the connected panel is not included in the parameter list, display problem will occur. In this case, Please do not change BIOS setup.

| BIOS SETUP UTILITY                                       |                       |      |         |                                                             |  |  |
|----------------------------------------------------------|-----------------------|------|---------|-------------------------------------------------------------|--|--|
|                                                          |                       |      |         | Chipset                                                     |  |  |
| North Bridge                                             | Select which graphics |      |         |                                                             |  |  |
| Primary                                                  | Graphics              |      | Adapter | Controller to use as                                        |  |  |
| [PCIe/IGD]                                               |                       |      |         | The primary boot                                            |  |  |
| Integrated                                               | Graphics              | Mode | Selec   | device                                                      |  |  |
| [Enabled ,4MB]                                           |                       |      |         |                                                             |  |  |
| ► Boot Display                                           | Configuration         |      |         | <ul> <li>← Select Screen</li> <li>↑↓ Select Item</li> </ul> |  |  |
|                                                          |                       |      |         | +- Charge Field                                             |  |  |
|                                                          |                       |      |         | F1 General Help                                             |  |  |
|                                                          |                       |      |         | F10 Save and Exit                                           |  |  |
|                                                          |                       |      |         | ESC Exit                                                    |  |  |
|                                                          |                       |      |         |                                                             |  |  |
|                                                          |                       |      |         |                                                             |  |  |
| V02.61 © Copyright 1985-2006 American Mega trends , Inc. |                       |      |         |                                                             |  |  |

#### 3.8.1 North Bridge Configuration

#### **Primary Graphics Adapter:**

[**PCIe/IGD**] [IGD]

#### Integrated Graphics Mode Selec:

[Enabled ,4MB] [Enabled ,1MB] [Enabled ,8MB] [Disabled]

#### **Boot Display Configuration:**

| BIOS SET                                                 |           |                   |  |  |  |  |
|----------------------------------------------------------|-----------|-------------------|--|--|--|--|
|                                                          | Cł        | nipset            |  |  |  |  |
| Boot Display Configuration                               |           | Options           |  |  |  |  |
| Boot Display Device                                      | [Auto]    | Auto              |  |  |  |  |
| Local Flat Panel Scaling                                 | [Auto]    | Integrated LVDS   |  |  |  |  |
| Flat Panel Type                                          | [1024x768 | External DVI/HDMI |  |  |  |  |
| 18bit ]                                                  |           | External TV       |  |  |  |  |
| Panel Brightness Control                                 | [Level 9] | External CRT      |  |  |  |  |
| DPST                                                     | Control   | External LVDS     |  |  |  |  |
| [VBIOS-Default]                                          |           |                   |  |  |  |  |
| TV                                                       | Standard  |                   |  |  |  |  |
| [VBIOS-Default]                                          |           |                   |  |  |  |  |
|                                                          |           | ← Select Screen   |  |  |  |  |
|                                                          |           | 1 ↑↓ Select Item  |  |  |  |  |
|                                                          |           | +- Charge option  |  |  |  |  |
|                                                          |           | F1 General Help   |  |  |  |  |
|                                                          |           | F10 Save and Exit |  |  |  |  |
|                                                          |           | ESC Exit          |  |  |  |  |
|                                                          |           |                   |  |  |  |  |
|                                                          |           |                   |  |  |  |  |
| V02.61 © Copyright 1985-2006 American Mega trends , Inc. |           |                   |  |  |  |  |

#### **Boot Display Device:**

[Auto] [Integrated LVDS] [External DVI/HDMI] [External TV] [External CRT] [External LVDS]

#### Flat Panel Type:

#### [1024x 768 18bit]

[640x480 18bit ] [800x600 18bit ] [800x480 18bit ] [1024x600 18bit ] [1280x768 18bit ] [1280x800 18bit ] [1024x768 24bit ] [1366x768 18bit ]

#### Panel Backlight Control:

[Level9] [Level0] [Level1] [Level2] [Level3] [Level4] [Level6] [Level7] [Level8] [Level9] [Level10] [Level11] [Level12] [Level13] [Level14] [Level15] [Level16]

G

Note: Panel support PWM Function.

#### **DPST Control:**

[VBIOS-Default] [DPST Disabled]

[DPST Enabled at Level] [DPST Enabled at Leve2] [DPST Enabled at Leve3

[DPST Enabled at Leve4]

#### TV Standard:

[VBIOS-Default] [NTSC] [PAL] [SECAM] [SMPTE240M] [ITU-R television] [SMPTE295M] [SMPTE296M] [CEA 7702] [CEA 7703]

#### 3.8.2 South Bridge Configuration:

| BIOS SETUP UTILITY       |                        |                   |  |  |  |
|--------------------------|------------------------|-------------------|--|--|--|
|                          | Cł                     | nipset            |  |  |  |
| South Bridge Chipset Con | Number of UCHI         |                   |  |  |  |
| USB Functions            | Ports in system        |                   |  |  |  |
| Ports]                   |                        | ECHI ONLY is      |  |  |  |
| USB2.0 Controller        | [Enabled]              | Automatically     |  |  |  |
| USB Client Controller    | [Disabled]             | Assed.            |  |  |  |
| SDIO Controller          | [Enabled]              |                   |  |  |  |
| Audio Controller Codec   | [Auto]                 |                   |  |  |  |
|                          |                        |                   |  |  |  |
| Reserved Page Route      | [LPC]                  |                   |  |  |  |
| Serial IRQ Mode          | [Quiet]                | ← Select Screen   |  |  |  |
|                          |                        | 1                 |  |  |  |
| PCIE Ports Configuration |                        | +- Charge Field   |  |  |  |
| PCIE Port 0              | [Auto]                 | F1 General Help   |  |  |  |
| PCIE Port 1              | [Auto]                 | F10 Save and Exit |  |  |  |
|                          |                        | ESC Exit          |  |  |  |
| V02.61 © Copyright 1     | 985-2006 American Mega | trends , Inc.     |  |  |  |

#### **USB** Functions:

| [8 USB Ports] |
|---------------|
| [Disabled] ,  |
| [2 USB Ports] |
| [4 USB Ports] |
| [6 USB Ports] |

#### **USB 2.0 Controller:**

[**Enabled**] [Disabled]

#### **USB Client Controller:**

[Disabled] [Enabled]

#### **SDIO Controller:**

[**Enabled**] [Disabled]

#### Audio Controller Codec:

[**Auto**] [Azalia] [Disabled]

#### **Reserved Page Route:**

[**LPC**] [PCI]

#### **PCIE Ports Configuration:**

PCIE Port 0:

[Auto] [Enabled] [Disabled]

PCIE Port 1:

#### [Auto]

[Enabled] [Disabled]

[Enabled] [Disabled]

### 3.9 Exit Options

| BIOS SETUP UTILITY       |                       |        |      |          |    |       |                   |  |  |
|--------------------------|-----------------------|--------|------|----------|----|-------|-------------------|--|--|
| Main                     | Advanced              | PCIPnP | Boot | Security | Cł | ipset | Exit              |  |  |
| Exit                     | Exit Options          |        |      |          |    |       | Exit system setup |  |  |
| Save C                   | Save Changes and Exit |        |      |          |    |       | saving the        |  |  |
| Discard Changes and Exit |                       |        |      |          |    | chang | jes               |  |  |

| Discard Changes                            |                        |
|--------------------------------------------|------------------------|
|                                            | F10 key can be used    |
| Load Optimal Defaults                      | For this operation     |
| Load Failsafe Defaults                     |                        |
|                                            |                        |
|                                            | ← Select Screen        |
|                                            | 1 ↑↓ Select Item       |
|                                            | Enter Go to sub screen |
|                                            | F1 General Help        |
|                                            | F10 Save and Exit      |
|                                            | ESC Exit               |
|                                            |                        |
| V02.61 © Copyright 1985-2006 American Mega | trends , Inc.          |

#### Save Changes and Exit:

Save configuration changes and exit setup?

(F10 key can be used for this operation)

[OK] [Cancel]

#### **Discard Changes and Exit:**

Discard Changes and Exit setup?

(ESC key can be used for this operation)

[OK]

[Cancel]

#### **Discard Changes:**

Discard changes?

(F7 key can be used for this operation)

[OK]

[Cancel]

#### Load Optimized Defaults:

Load Optimized Defaults? (F9 key can be used for this operation)

[OK]

[Cancel]

#### Load FailSafe Defaults:

Load FailSafe Defaults?

(F9 key can be used for this operation)

[OK] [Cancel]

# 3.10 EX9515 BIOS SETUP (option)

| BIOS SETUP UTILITY |                                                          |           |        |            |      |       |                   |
|--------------------|----------------------------------------------------------|-----------|--------|------------|------|-------|-------------------|
| Main               | Advanced                                                 | PCIPnP    | Boot   | Security   | Ch   | ipset | Exit              |
| Syste              | em Overvie                                               | W         |        |            |      | User  | [ENTER] , [TAB]   |
| AMI                | BIOS                                                     |           |        |            |      | or [  | SHIFT-TAB] to     |
| Versior            | n : 08.00                                                | ).15      |        |            |      | Seleo | ct a field        |
| Build I            | Date : 03/0                                              | 7/11      |        |            |      |       |                   |
| ID                 | : EX                                                     | 9515M003  |        |            |      | Use[· | +] or [-] to      |
|                    |                                                          |           |        |            |      | confi | gure system Time. |
| Proc               | essor                                                    |           |        |            |      |       |                   |
| Intel(R            | ) Atom(7                                                 | CM) CPU   |        | Z530       | (a)  |       |                   |
| 1.60GH             | Ηz                                                       |           |        |            |      |       |                   |
| Speed              | :800MH                                                   | Iz        |        |            |      | ←     | Select Screen     |
| Count              | :1                                                       |           |        |            |      | ↑↓    | Select Item       |
|                    |                                                          |           |        |            |      | +-    | Charge Field      |
| Syste              | em Memory                                                | 7         |        |            |      | Tab   | Select Field      |
| Size               | :1019                                                    | MB        |        |            |      | F1    | General Help      |
|                    |                                                          |           |        |            |      | F10   | Save and Exit     |
| System             | Time                                                     |           | [00:0  | )2:29]     |      | ESC   | Exit              |
| System             | Date                                                     |           |        |            | [Wed |       |                   |
| 03/07/2            | 2011]                                                    |           |        |            |      |       |                   |
| CMC I              | O-Module:                                                | 0D2.023x, | Hi-Mod | lule:0d2.0 | )16x |       |                   |
|                    | V02.61 © Copyright 1985-2006 American Mega trends , Inc. |           |        |            |      |       |                   |

### **Boot Display Configuration:**

| BIOS SETUP UTILITY                |           |                   |  |  |  |  |
|-----------------------------------|-----------|-------------------|--|--|--|--|
|                                   | Ch        | ipset             |  |  |  |  |
| <b>Boot Display Configuration</b> |           | Options           |  |  |  |  |
| Boot Display Device               | [External | Auto              |  |  |  |  |
| CRT]                              |           | Integrated LVDS   |  |  |  |  |
| Local Flat Panel Scaling          | [Auto]    | External DVI/HDMI |  |  |  |  |
| Flat Panel Type                   | [1024x768 | External TV       |  |  |  |  |
| 18bit ]                           |           | External CRT      |  |  |  |  |
| Panel Brightness Control          | [Level 9] |                   |  |  |  |  |

| DPST<br>[VBIOS-Default] | Control                                                      |
|-------------------------|--------------------------------------------------------------|
| TV                      | Standard ← Select Screen                                     |
| [VBIOS-Default]         | <ul> <li>↑↓ Select Item</li> <li>+- Charge option</li> </ul> |
|                         | F1 General Help                                              |
|                         | F10 Save and Exit                                            |
|                         | ESC Exit                                                     |
|                         |                                                              |
|                         |                                                              |
| V02.61 © Copyright 198  | 5-2006 American Mega trends , Inc.                           |

#### **Boot Display Device:**

[Auto] [Integrated LVDS] [External DVI/HDMI] [External TV] [External CRT]

#### Flat Panel Type:

[1024x 768 18bit ] [640x480 18bit ]

[800x600 18bit ] [1280x768 18bit ] [1280x800 18bit ] [1024x 768 24bit ]

#### Panel Backlight Control:

[Level9] [Level0] [Level1] [Level2] [Level3] [Level4] [Level6] [Level7] [Level8] [Level9] [Level10] [Level11] [Level12] [Level13] [Level14] [Level15] [Level16]

#### **DPST Control:**

[VBIOS-Default] [DPST Disabled] [DPST Enabled at Level] [DPST Enabled at Leve2] [DPST Enabled at Leve3 [DPST Enabled at Leve5]

#### **TV Standard:**

[VBIOS-Default] [NTSC] [PAL] [SECAM] [SMPTE240M] [ITU-R television] [SMPTE295M] [SMPTE296M] [CEA 7702] [CEA 7703]

# 3.11 EX-9516 BIOS SETUP (option)

|         |             | BI      | OS SETU |          |     |                                 |
|---------|-------------|---------|---------|----------|-----|---------------------------------|
| Main    | Advanced    | PCIPnP  | Boot    | Security | Ch  | nipset Exit                     |
| Syste   | em Overvie  | W       |         |          |     | User [ENTER] <sup>,</sup> [TAB] |
| AMI     | BIOS        |         |         |          |     | or [SHIFT-TAB] to               |
| Version | n : 08.00   | 0.15    |         |          |     | Select a field                  |
| Build I | Date : 01/2 | 28/11   |         |          |     |                                 |
| ID      | : EX        | 9516001 |         |          |     | Use[+] or [-] to                |
|         |             |         |         |          |     | configure system Time.          |
| Proc    | essor       |         |         |          |     |                                 |
| Intel(R | Atom(7      | TM) CPU |         | Z530     | (a) |                                 |
| 1.60GI  | Hz          |         |         |          |     |                                 |
| Speed   | :800MF      | łz      |         |          |     | ← Select Screen                 |

| Count :1                  |                     | ¢↓     | Select Item   |
|---------------------------|---------------------|--------|---------------|
|                           |                     | +-     | Charge Field  |
| System Memory             |                     | Tab    | Select Field  |
| Size :1019MB              |                     | F1     | General Help  |
|                           |                     | F10    | Save and Exit |
| System Time               | [00:02:29]          | ESC    | Exit          |
| System Date               | [Wed                |        |               |
| 01/28/2011]               |                     |        |               |
| CMC LO-Module:0D2.023x, H | -Module:0d2.016x    |        |               |
| V02.61 © Copyright 1985   | -2006 American Mega | trends | , Inc.        |

### **Boot Display Configuration:**

| BIOS SETUP UTILITY                |                   |                   |
|-----------------------------------|-------------------|-------------------|
|                                   | Cł                | iipset            |
| <b>Boot Display Configuration</b> |                   | Options           |
| Boot Display Device               | [Auto]            | Auto              |
| Local Flat Panel Scaling          | [Auto]            | External LVDS     |
| Flat Panel Type                   | [1024x768         |                   |
| 18bit 1ch ]                       |                   |                   |
| Panel Brightness Control          | [Level 9]         |                   |
| DPST                              | Control           |                   |
| [VBIOS-Default]                   |                   |                   |
| TV                                | Standard          | ← Select Screen   |
| [VBIOS-Default]                   |                   | 1                 |
|                                   |                   | +- Charge option  |
|                                   |                   | F1 General Help   |
|                                   |                   | F10 Save and Exit |
|                                   |                   | ESC Exit          |
|                                   |                   |                   |
|                                   |                   |                   |
|                                   |                   |                   |
| V02.61 © Copyright 1985-2         | 006 American Mega | trends , Inc.     |

### Boot Display Device:

[Auto] [External LVDS]

### Flat Panel Type:

[1024x 768 18bit 1ch] [1280x 1024 24bit 2ch] [1400x 1050 24bit 2ch] [1600x 1200 24bit 2ch]

#### Panel Backlight Control:

[Level9] [Level0] [Level1] [Level2] [Level3] [Level4] [Level6] [Level7] [Level8] [Level9] [Level10] [Level11] [Level12] [Level13] [Level14] [Level15] [Level16]

#### **DPST Control:**

[VBIOS-Default] [DPST Disabled] [DPST Enabled at Level] [DPST Enabled at Leve2] [DPST Enabled at Leve3 [DPST Enabled at Leve4] [DPST Enabled at Leve5]

#### TV Standard:

### [VBIOS-Default]

[NTSC] [PAL] [SECAM] [SMPTE240M] [ITU-R television] [SMPTE295M] [SMPTE296M] [CEA 7702] [CEA 7703]

# Chapter 4\_

# Installation of Drivers

This chapter describes the installation procedures for software and drivers under the windows XP. The software and drivers are included with the motherboard. The contents include **Intel chipset driver** VGA driver LAN drivers Audio driver Installation instructions are given below.

#### **Important Note:**

After installing your Windows operating system (Windows XP), you must install first the Intel Chipset Software Installation Utility before proceeding with the installation of drivers.

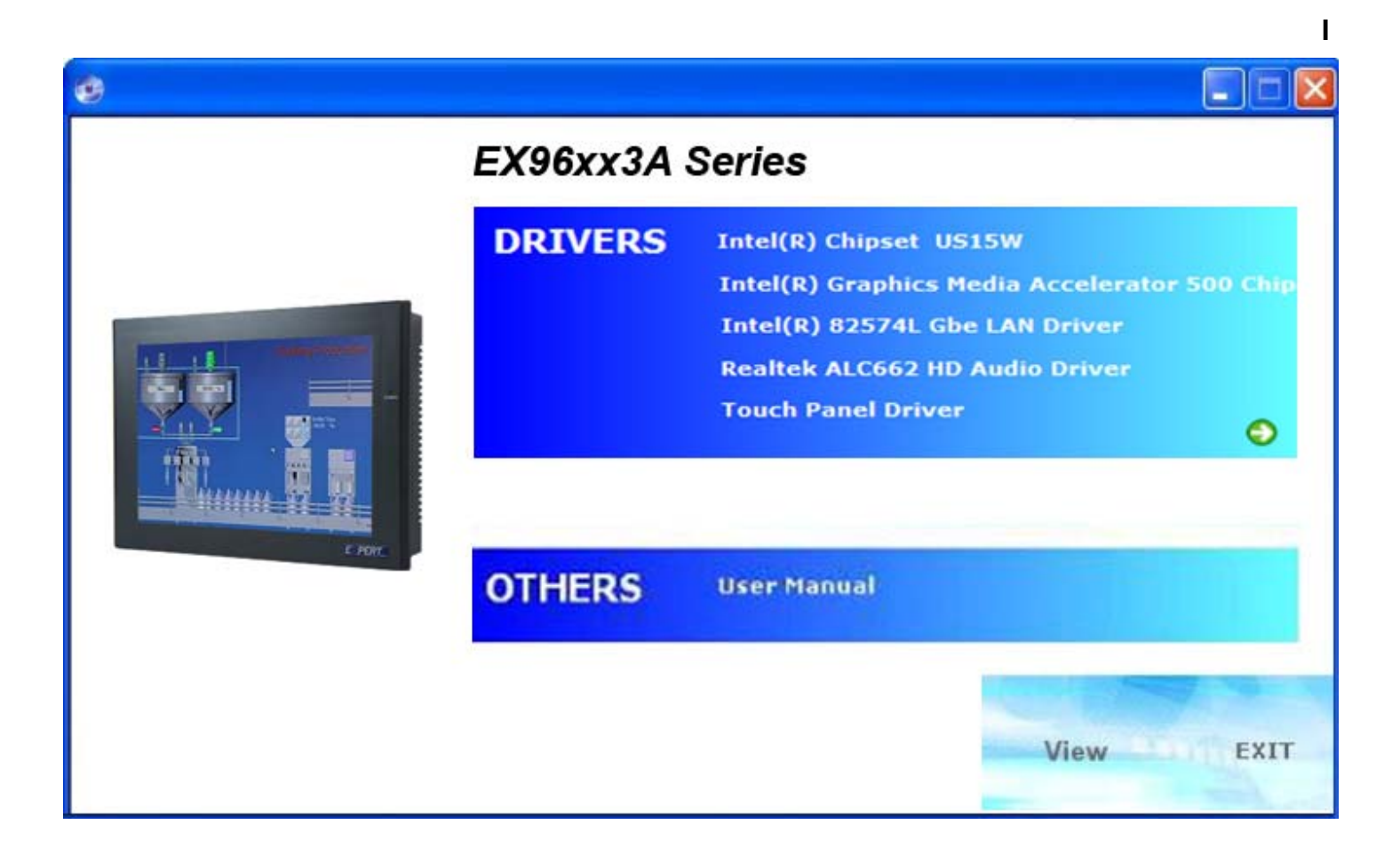

# 4.1 Intel Chipset Driver

To install the Intel chipset driver, please follow the steps below.

Step 1: Select Chipset from the list

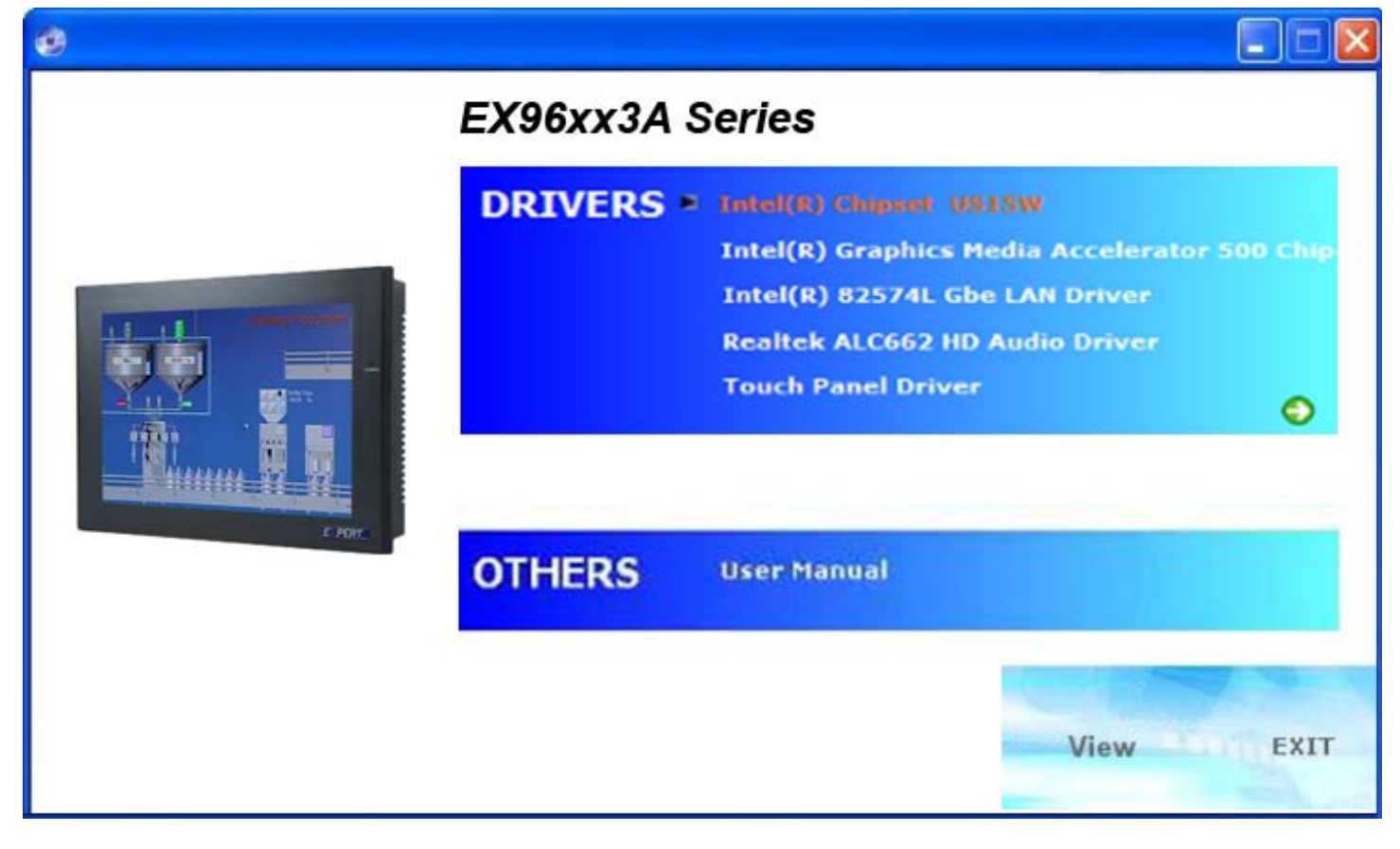

Follow the step-by-step installation process to install the LMS\_SQL driver.

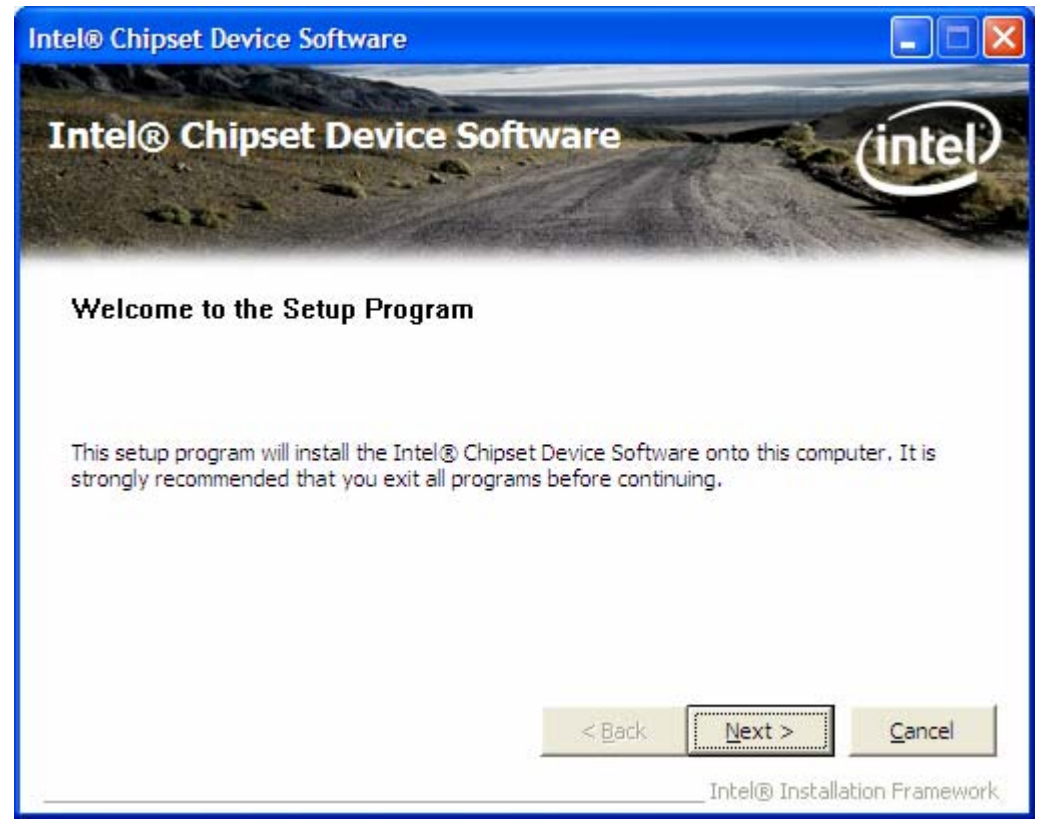

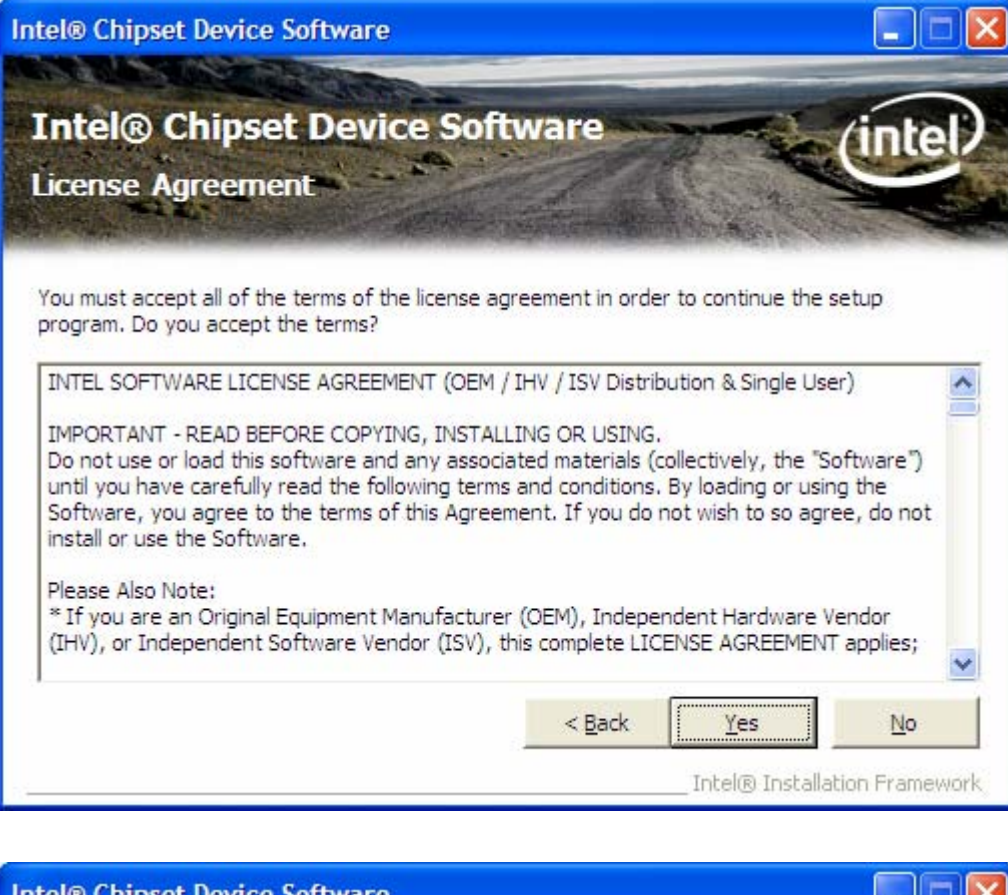

| Intel® Chipset Device Software                                                                                                    |                                                                                                    |
|----------------------------------------------------------------------------------------------------|----------------------------------------------------------------------------------------------------|
| Intel® Chipset Device So<br>Readme File Information                                                                                                    | ftware                                                                                                  |
| Refer to the Readme file below to view the sys<br>Press the Page Down key to view the rest of t<br>* Product: Intel(R) Chipset<br>* Release: Production Vers:<br>* Version: 8.8.0.1011<br>* Target Chipset#: Intel(R)<br>* Date: April 02 2008 | stem requirements and installation information.<br>he file.<br>t Device Software<br>ion<br>) SCH Family |
| K                                                                                                    | >                                                                                                    |
|                                                                                                    | < <u>Back</u> <u>Next</u> <u>Cancel</u> Intel® Installation Framework                                   |

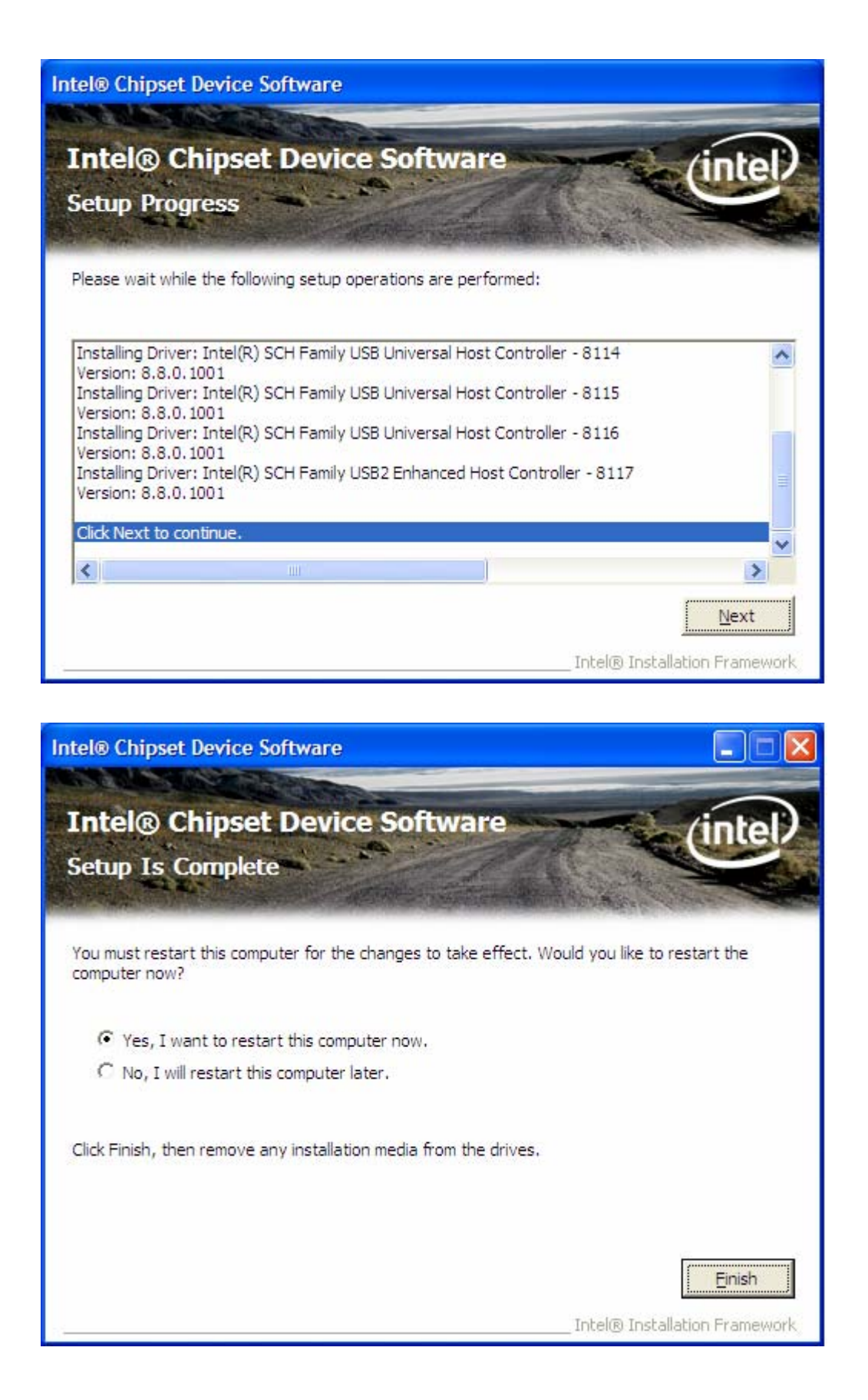

Click Finish, When the installation process is complete, the Setup Complete screen appears. See as picture.

## 4.2 Intel Graphics Media Accelerator Driver

To install the VGA drivers, follow the steps below to proceed with the installation.

1. Click Intel(R) US15WP Chipset Family Graphics Driver.

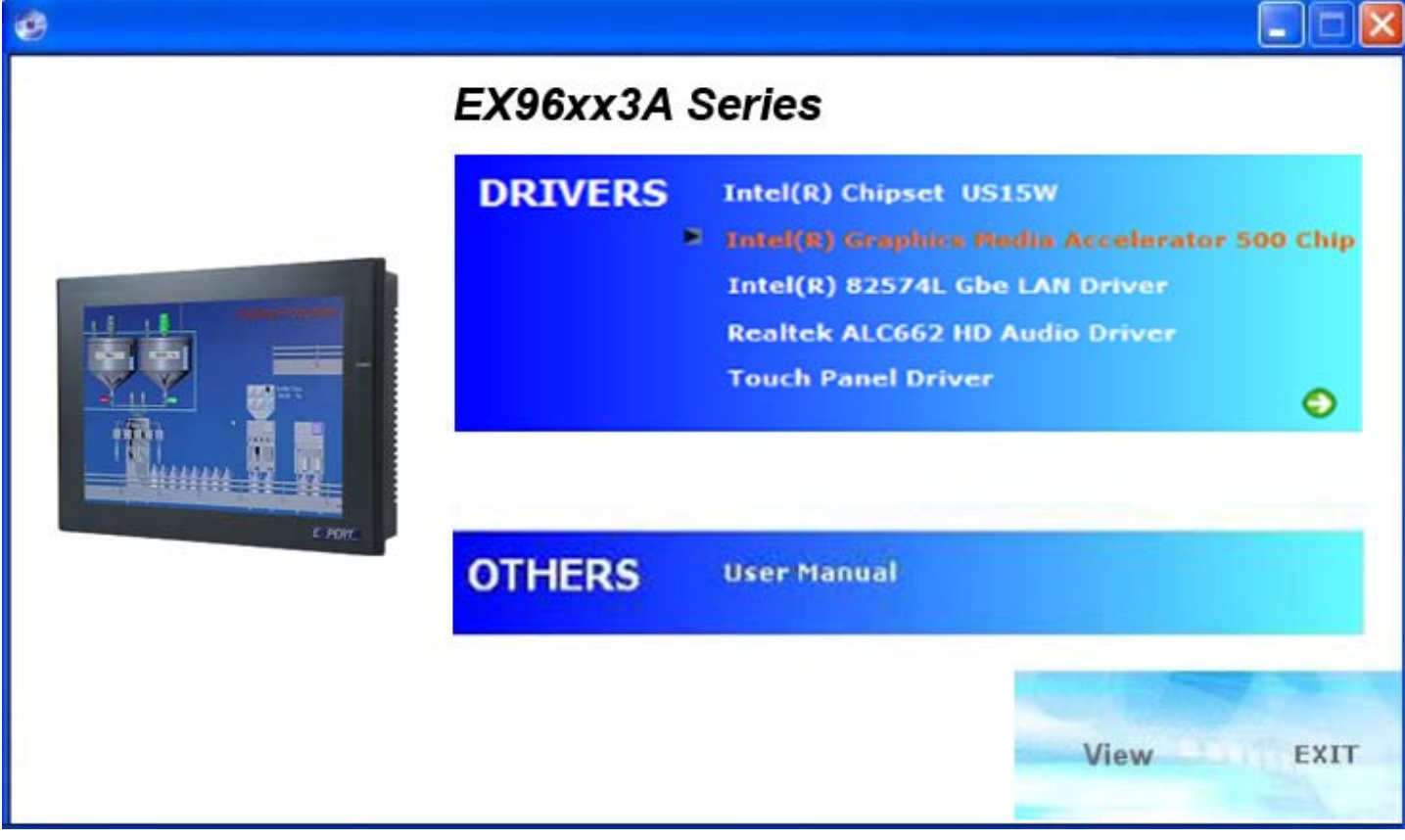

Follow the step-by-step installation process to install the Graphics Media Accelerator driver.

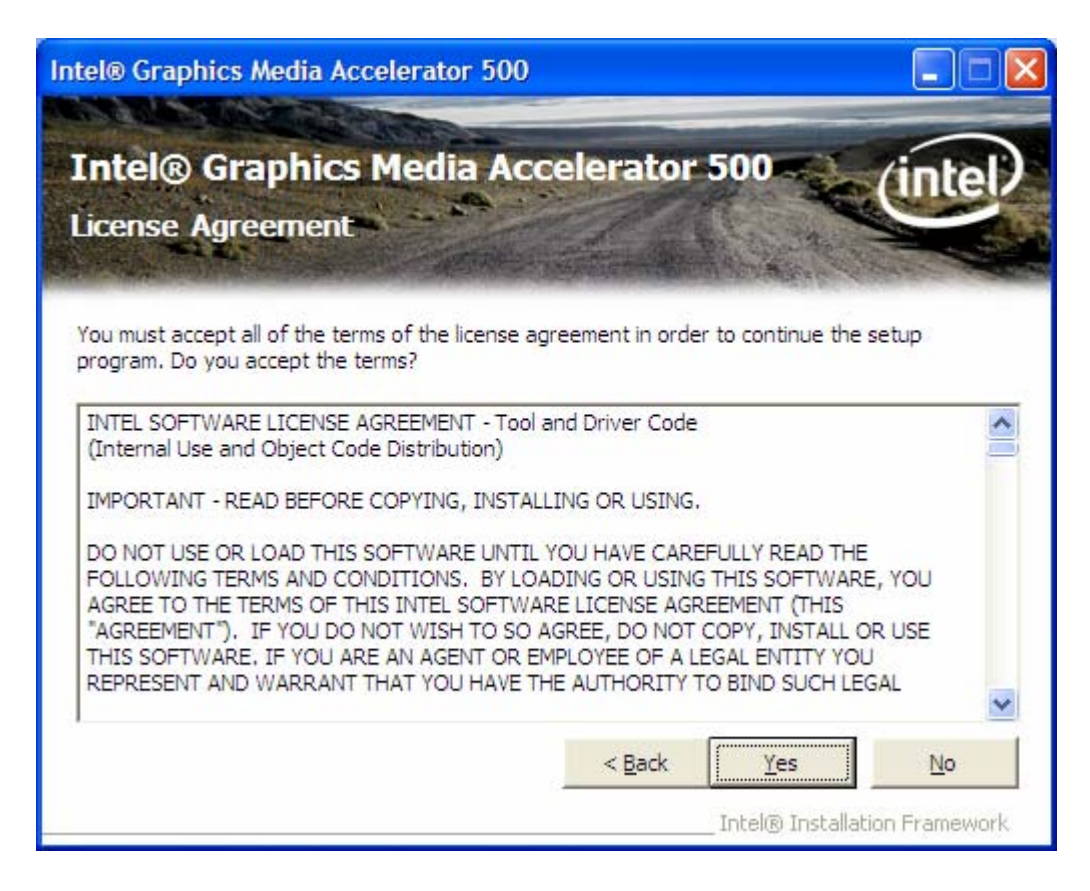

| Intel® Graphics Media Accelerator 500                                                                                                    |            |
|----------------------------------------------------------------------------------------------------|------------|
| Intel® Graphics Media Accelerator 500<br>Readme File Information                                                                                                    | intel      |
| Refer to the Readme file below to view the system requirements and installation ir                                                                                                    | formation. |
| <pre>******** * * * * Intel(R) System Controller Hub Production Vers (2.2.2.32X) * * * Microsoft Windows* XP SP2 and SP3  </pre> <pre> </pre> <pre>     <pre>      <pre>    <pre></pre></pre></pre></pre> | tion       |
| Intel® Graphics Media Accelerator 500                                                                                                    |            |
| Intel® Graphics Media Accelerator 500<br>Setup Progress                                                                                                    | intel      |

Please wait while the following setup operations are performed:

| Copying File: LP                       | COENU.dll<br>jun.ini      |                                                            | ^                    |
|----------------------------------------|---------------------------|------------------------------------------------------------|----------------------|
| Copying File: igf<br>Copying File: igf | xres.dll<br>xress.dll     |                                                            |                      |
| Creating Key: H                        | KLM\SOFTWARE\Microsoft\W  | /indows\CurrentVersion\Unir                                | stall\LPCO\DisplayNa |
| Creating Key: H                        | KLM\SYSTEM\CurrentControl | /indows (Currentversion (Unin<br>Set\Services\LPCO\DEBUG\H | alReg5=0,dw          |
| Creating Key: H                        | KLM\SYSTEM\CurrentControl | Set\Services\LPCO\DEBUG\S                                  | elfRefresh=1,dw      |
|                                        |                           |                                                            |                      |
| Click Next to cor                      | ntinue.                   |                                                            |                      |
| Click Next to cor                      | ntinue.                   |                                                            | >                    |
| Click Next to cor                      | ntinue.                   |                                                            | Next                 |
| Click Next to cor                      | ntinue.                   |                                                            | Next                 |

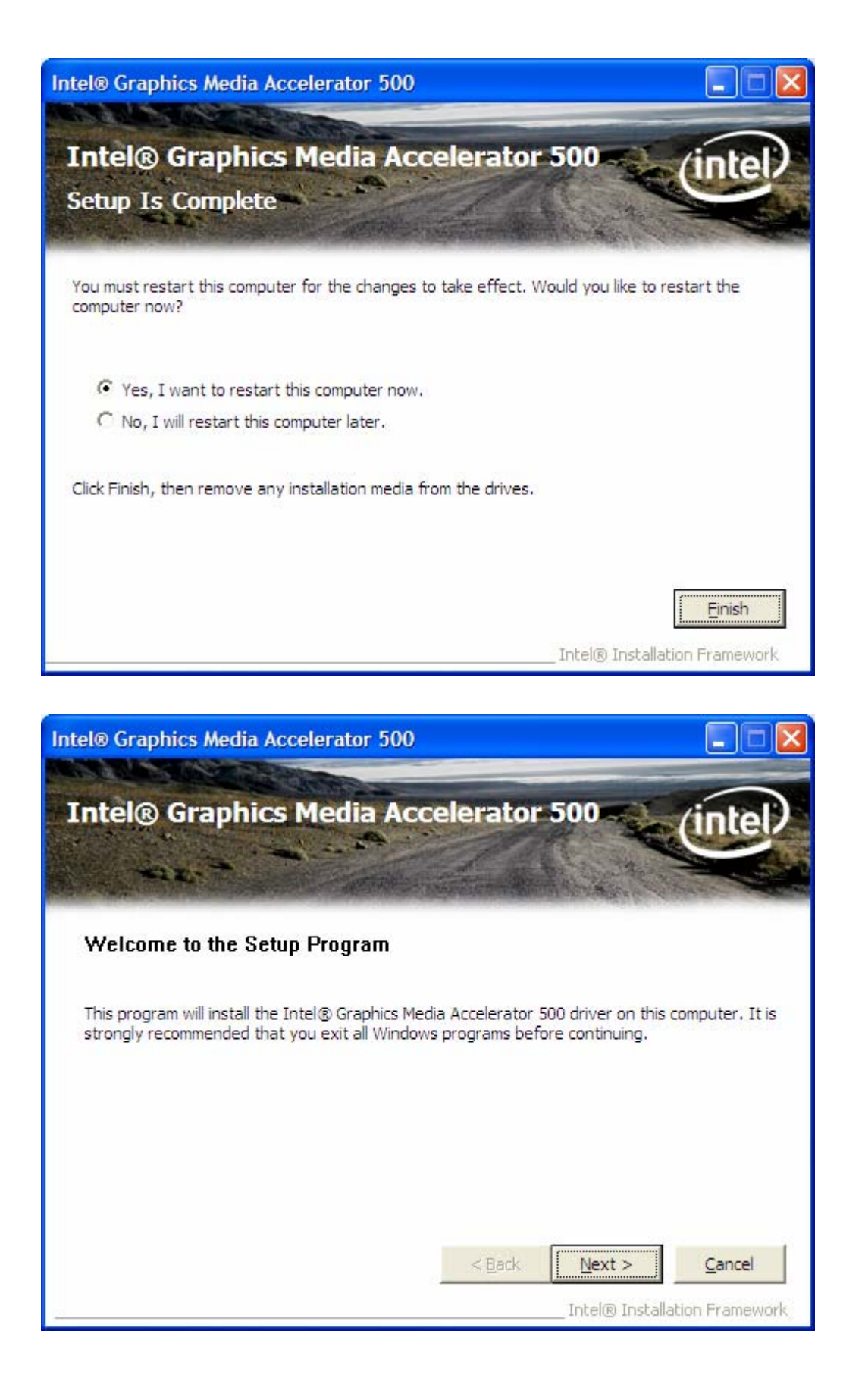

Click FINISH; A Driver Installation Complete.

# 4.3 Intel 82574L Gbe LAN Device Driver

To install the Intel R 82574L Gbe Gigabit LAN connect device driver, please follow the steps below. Select LAN from the list

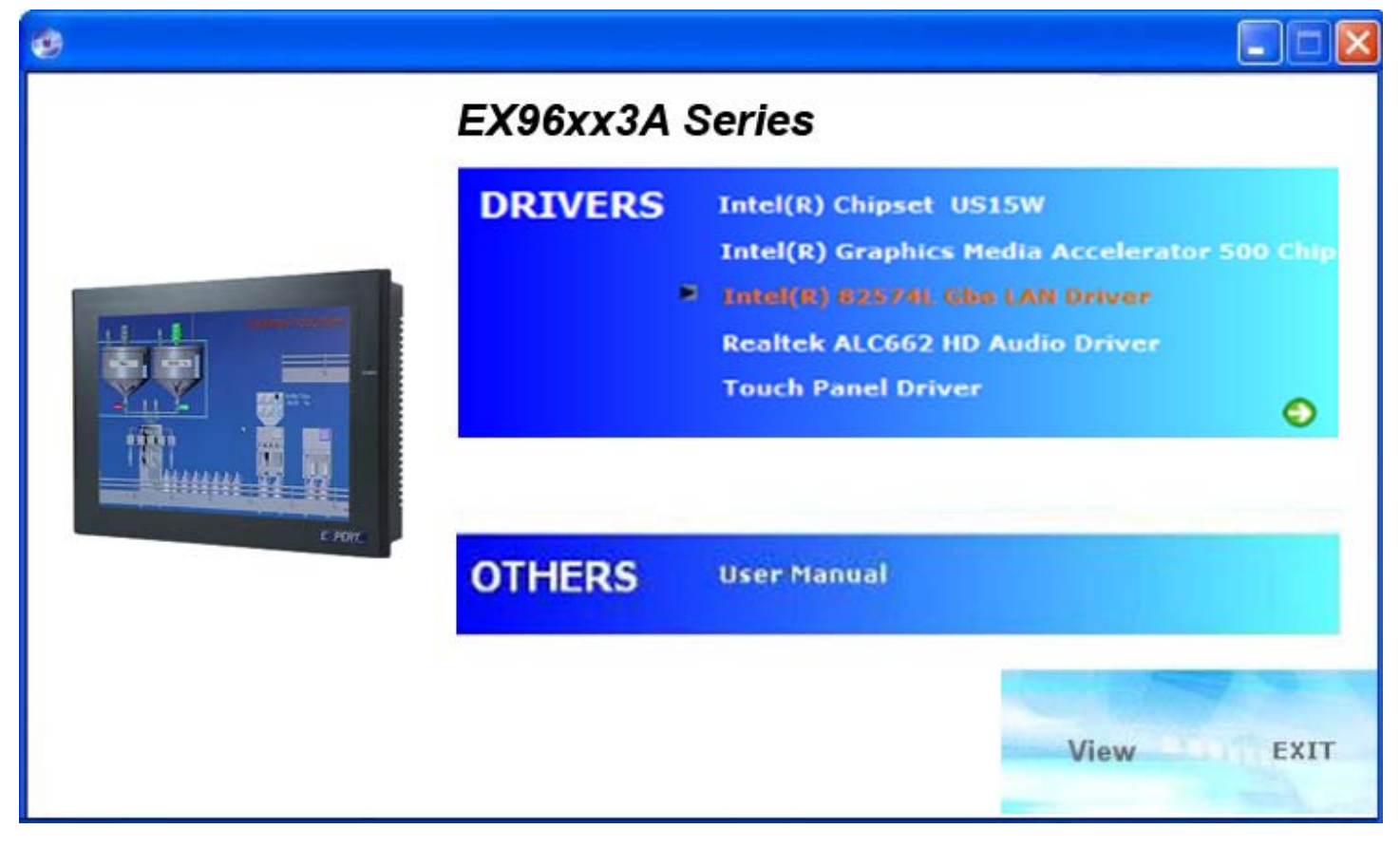

Follow the step-by-step installation process to install the LAN driver.

| i Intel(R) Network Connections - InstallShield Wizard                                               |        |
|----------------------------------------------------------------------------------------------------|--------|
| Welcome to the InstallShield Wizard for<br>Intel(R) Network Connections                             |        |
| Installs drivers, Intel(R) PROSet for Windows* Device<br>Manager, and Advanced Networking Services. |        |
| WARNING: This program is protected by copyright law and international treaties.                     |        |
| InstallShield                                                                                       | Cancel |

EX-96XX3A User Manual

| 1 | 🖟 Intel(R) Network Connections - InstallShield Wizard                                                                                                    |
|---|----------------------------------------------------------------------------------------------------|
|   | License Agreement Please read the following license agreement carefully.                                                                                                    |
|   | INTEL SOFTWARE LICENSE AGREEMENT (Final, License)         IMPORTANT - READ BEFORE COPYING, INSTALLING OR USING.         Do not use or load this software and any associated materials (collectively, the "Software") until you have carefully read the following terms and conditions. By loading or using the Software, you agree to the terms of this Agreement. If you do not wish to so agree, do not install or use the Software. |
|   | LICENSES: Please Note:                                                                                                    |
| T | I accept the terms in the license agreement     Print     I do not accept the terms in the license agreement                                                                                                    |
| Ц | < <u>B</u> ack <u>N</u> ext > Cancel                                                                                                    |

| Intel(R) Network Connections                                                                                                    | ×       |
|----------------------------------------------------------------------------------------------------|---------|
| Setup Options<br>Select the program features you want installed.                                                                                                    | (intel) |
| Install:                                                                                                    |         |
| <ul> <li>✓ Drivers</li> <li>✓ Intel(R) PROSet for Windows* Device Manager</li> <li>✓ Advanced Network Services</li> <li>Intel(R) Network Connections SNMP Agent</li> </ul> |         |
| Feature Description                                                                                                    |         |
| < <u>B</u> ack Next >                                                                                                    | Cancel  |

| 记 Intel(R) Network Connections - InstallShield Wizard                                                                                                    | ×    |
|----------------------------------------------------------------------------------------------------|------|
| Ready to Install the Program The wizard is ready to begin installation.                                                                                    | tel  |
| Click Install to begin the installation.<br>If you want to review or change any of your installation settings, click Back. Click Cance<br>exit the wizard. | l to |
| InstallShieldCan                                                                                                    | cel  |

| 🛃 Intel(R) Network Connections - InstallShield Wizard                                         |         |
|-----------------------------------------------------------------------------------------------|---------|
| InstallShield Wizard Completed                                                                | (intel) |
| To access new features, open Device Manager, and view the properties of the network adapters. |         |
| InstallShield < <u>B</u> ack <u>Finish</u>                                                    | Cancel  |

Click FINISH; A Driver Installation Complete.

# 4.4 Realtek HD Audio Driver Installation

To install the Realtek High Definition (HD) Audio driver, please follow the steps below. Select Audio from the list

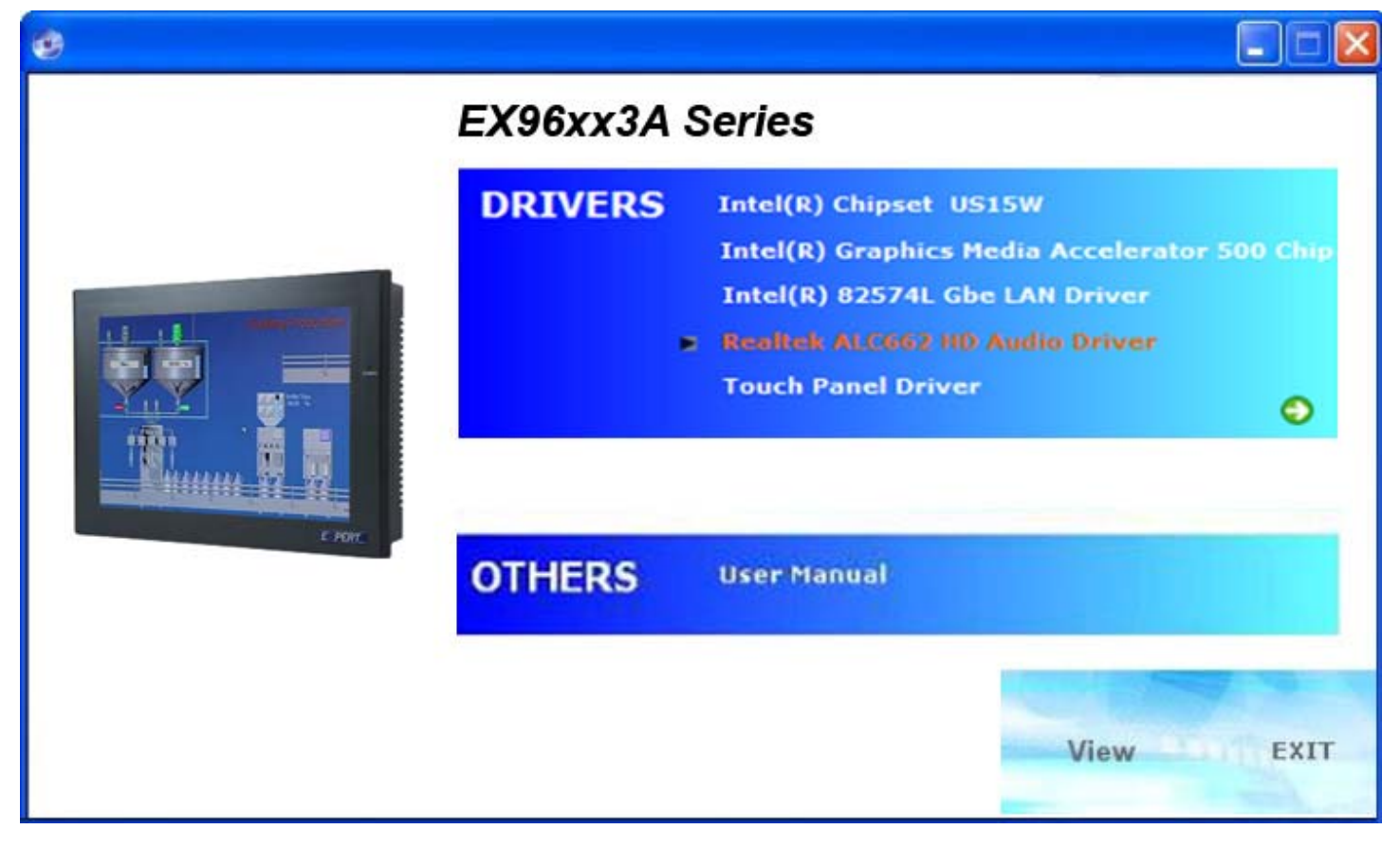

Follow the step-by-step installation process to install the Realtek HD Audio driver.

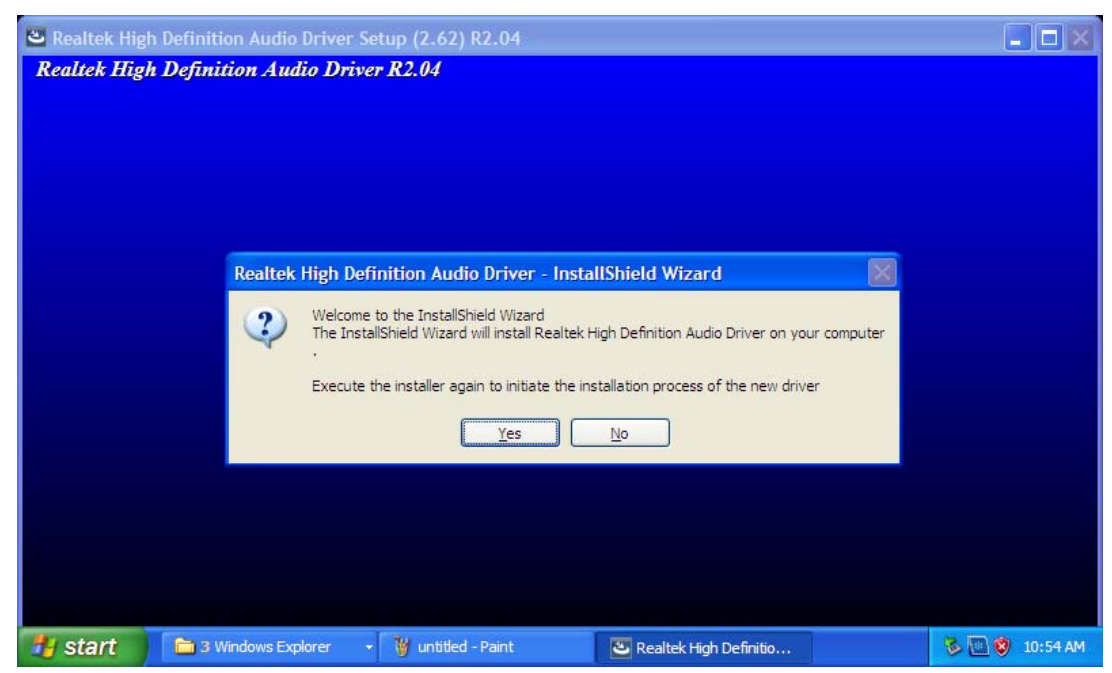

| Realtek High Definition Audio | Driver Setup (2.62) R2.04                                                                                          |                  |
|-------------------------------|----------------------------------------------------------------------------------------------------|------------------|
| Realtek High Definition Aud   | lio Driver R2.04                                                                                                   |                  |
|                               |                                                                                                    |                  |
|                               |                                                                                                    |                  |
|                               | Restarting Windows                                                                                                 |                  |
|                               | Setup has finished copying files to your computer. Before you can use the program, you must restart your computer. |                  |
|                               | Select one of the following options and click DK to finish setup.                                                  |                  |
|                               | • Yes, I want to restart my computer now.                                                                          |                  |
|                               | ○ No, I will restart my computer later.                                                                            |                  |
|                               | ОК                                                                                                    |                  |
|                               |                                                                                                    |                  |
|                               |                                                                                                    |                  |
| 🛃 start 🗎 🗎 3 Windows Exp     | olorer 👻 1.bmp - Paint 🙋 Realtek High Definitio                                                                    | 🕺 🕏 🛄 😵 10:55 AM |

Click FINISH; A Driver Installation Complete.

# Chapter 5\_\_\_\_

This chapter describes how to install drivers and other software that will allow your PenMount 6000 Controller Board to work with different operating systems.

**NOTE:** PenMount USB drivers support up to 15 USB controllers.

# 5.1 Introduction to Touch Screen Controller Board

PenMount 6300 USB control board is a touch screen control board designed for USB interface and specific for 4, 5, 8-wire touch screens. It is designed with USB interface features with multiple devices supporting function. PenMount 6300 control board using PenMount 6000 controller that has been designed for those who may like and all-in-one solution with 10-bit A/D converter built-in to make the total printed circuit board denser, circuit diagram also designed for 12-bit ADC for optional. There are two connectors on this board, one connector is for 4, 5, 8-wire touch screen cable (optional), and another is for 4-pin USB A type cable (optional).

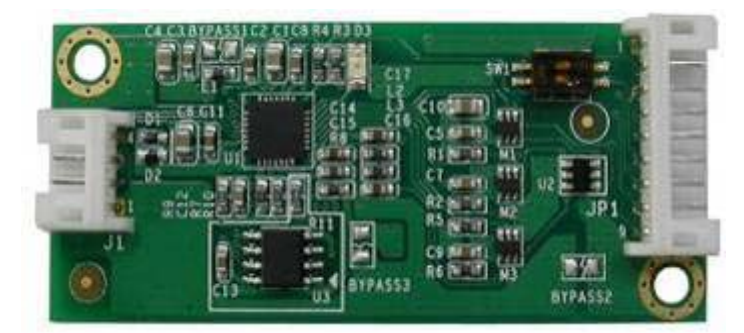

Figure 5.1: Bird's Eye View of Control Board

### 5.2 Windows 2000/XP/2003/Vista Universal Driver Installation

### for PenMount 6000 Series

Before installing the Windows 2000/XP driver software, you must have the Windows 2000/XP system installed and running on your computer. You must also have one of the following PenMount 6000 series controller or control boards installed: PM6500, PM6300.

# 5.2.1 Installing Software

If you have an older version of the PenMount Windows 2000/XP driver installed in your system, please remove it first. Follow the steps below to install the PenMount DMC6000 Windows 2000/XP driver.

1. Please make sure your PenMount 6000 device had plugged in advance. If your device uses RS232 interface, please plugged in before the machine is turned on. When the system first detects the controller board, a screen appears that shows "Unknown Device". Do not use this hardware wizard. Press Cancel.

2. Insert the product CD install setup.exe. the screen below would appear. Click touch panel driver

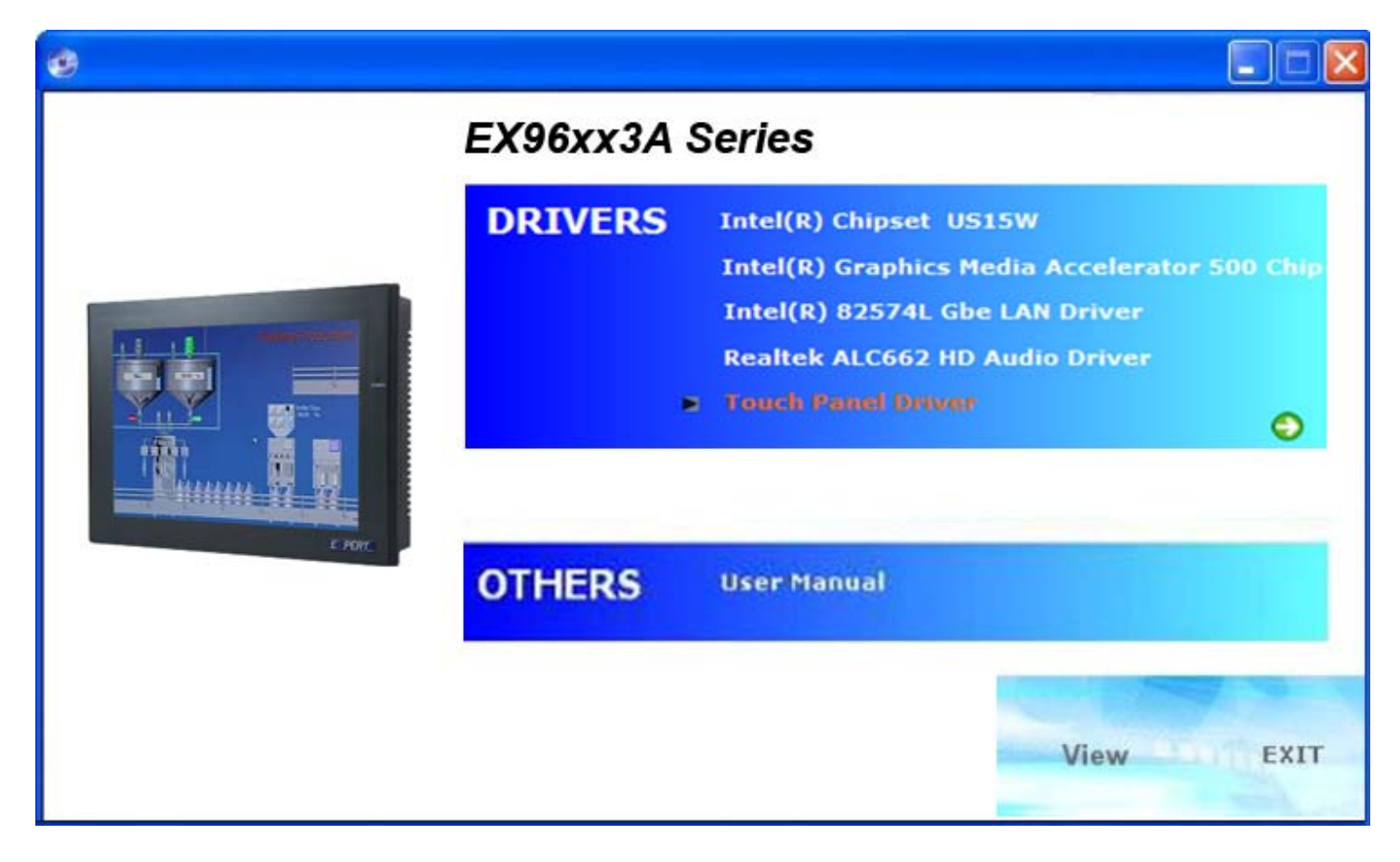

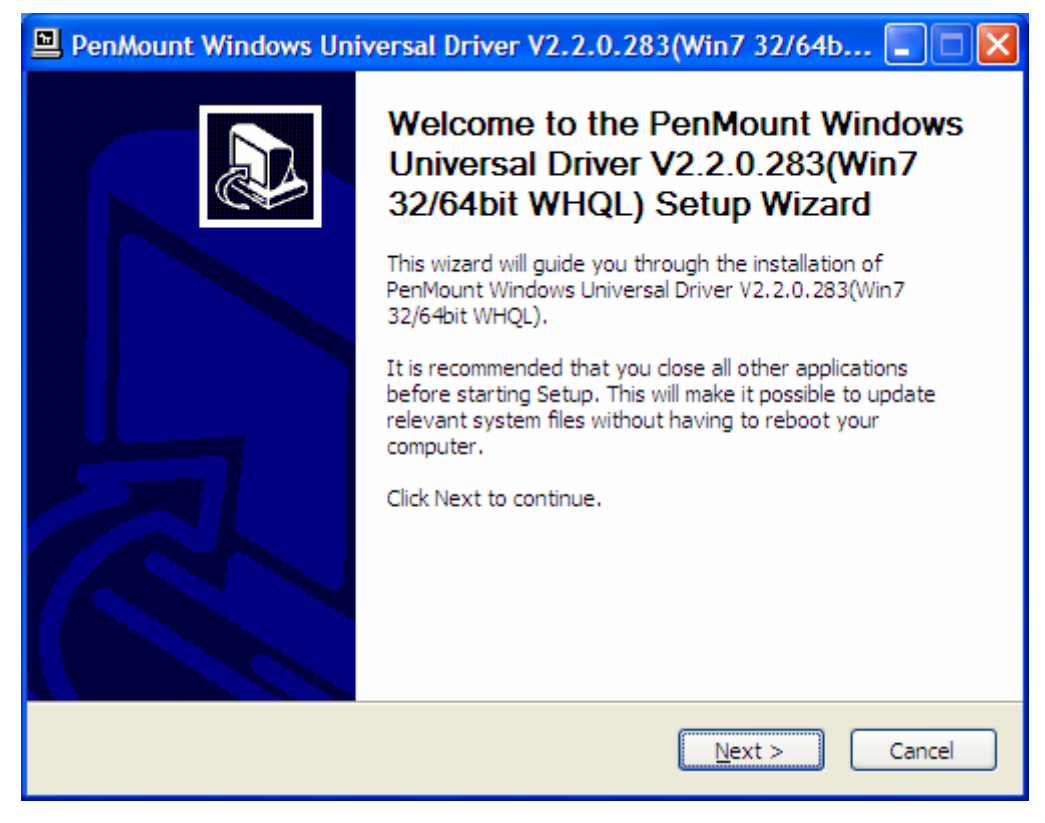

3. A License Agreement appears. Click "Next"

| PenMount Windows Universal Driver V2.2.0.283(Win7 32/64b                                                                                                    |   |
|----------------------------------------------------------------------------------------------------|---|
| License Agreement Please review the license terms before installing PenMount Windows Universal Driver V2.2.0.283(Win7 32/64bit WHQL).                                               | Ð |
| Press Page Down to see the rest of the agreement.                                                                                                    |   |
| PLEASE READ THE LICENSE AGREEMENT                                                                                                    | 3 |
| PenMount touch screen driver software is only for using with<br>PenMount touch screen controller or control board.<br>Any person or company using a PenMount driver on any piece of |   |
| equipment which does not utilize an PenMount touch screen controller will be prosecuted to the full extent of the law.                                                              |   |
| If you accept the terms of the agreement, click I Agree to continue. You must accept the<br>agreement to install PenMount Windows Universal Driver V2.2.0.283(Win7 32/64bit WHQL).  |   |
| Nullsoft Install System v2.46                                                                                                    |   |
| < <u>Back</u> I <u>Agree</u> Cancel                                                                                                    |   |

4. Ready to Install the Program. Click "I Agree"

| 🖳 PenMount Windows Universal Driver V2.2.0.283(Win7 32/64b 🔳 🗖 🔀                                                                                                    |
|----------------------------------------------------------------------------------------------------|
| Choose Install Location<br>Choose the folder in which to install PenMount Windows Universal Driver<br>V2.2.0.283(Win7 32/64bit WHQL).                                                                                           |
| Setup will install PenMount Windows Universal Driver V2.2.0.283(Win7 32/64bit WHQL) in the following folder. To install in a different folder, click Browse and select another folder. Click Install to start the installation. |
| Destination Folder           C:\Program Files\PenMount Windows Universal Driver         Browse                                                                                                    |
| Space required: 0.0KB<br>Space available: 26.3GB                                                                                                    |
| Nullsoft Install System v2.46                                                                                                    |

### 5. Installing

| PenMount Windows Universal Driver V2.2.0.283(Win7 32/64b 🔳 🗖 🔀                                                          |
|----------------------------------------------------------------------------------------------------|
| Installing<br>Please wait while PenMount Windows Universal Driver V2.2.0.283(Win7 32/64bit<br>WHQL) is being installed. |
| Execute: "C:\Program Files\PenMount Windows Universal Driver\Install.exe" /Install                                      |
|                                                                                                    |
|                                                                                                    |
|                                                                                                    |
| Nullsoft Install System v2.46                                                                                           |

| PenMount Windows Universal Driver V2.2.0.283(Win7 32/64b 🗔 🗖 🔀                                                                                                    |  |
|----------------------------------------------------------------------------------------------------|--|
| Installing<br>Please wait while PenMount Windows Universal Driver V2.2.0.283(Win7 32/64bit<br>WHQL) is being installed.                                                                                                    |  |
| Execute: "C: \Program Files\PenMount Windows Universal Driver\Install.exe" /Install                                                                                                    |  |
| PenMount Installer                                                                                                    |  |
| Permount Installer         Image: No PenMount serial device is detected on the system!         If you are using PenMount USB device, please ignore this message.         If you are using PenMount serial device, please make sure that the device is connected first!         If you are using non PnP serial devices, please modify install.ini settings before running setup.         More details can be found in Chapter 3 of the PenMount Installation Guide. |  |
| Nullsoft Install System v2.46<br>< <u>B</u> ack <u>N</u> ext > Cancel                                                                                                    |  |

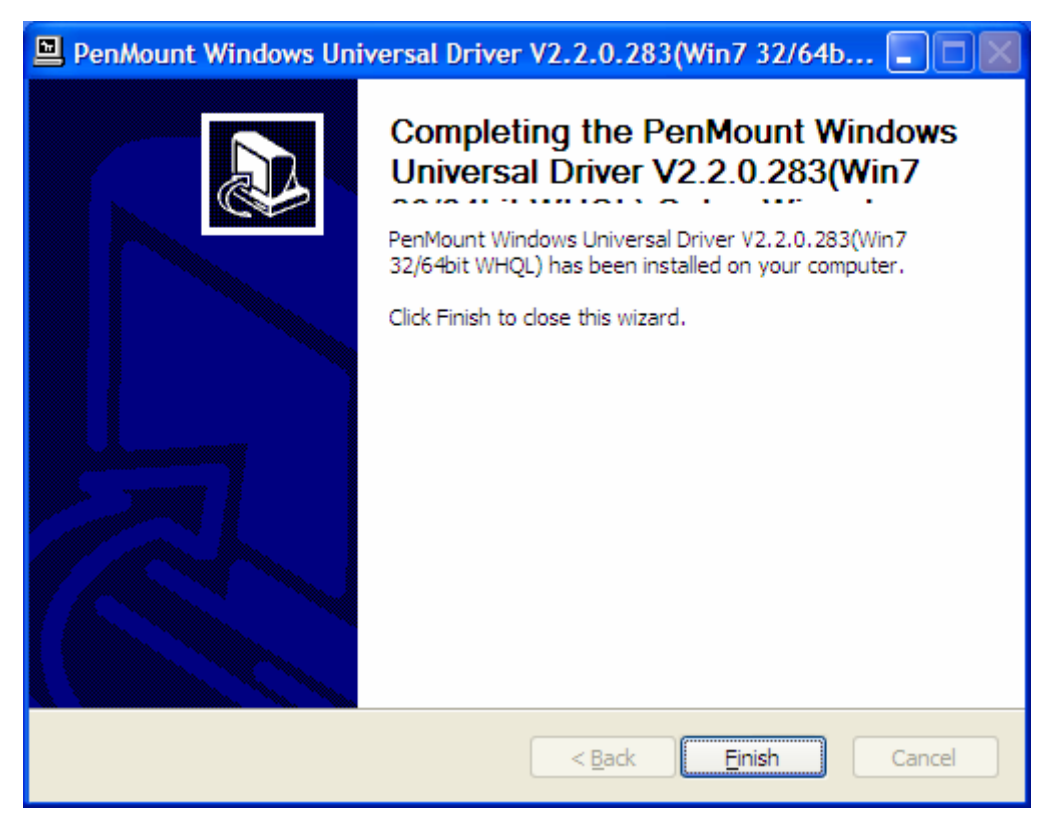

6. The "Install Shield Wizard Completed" appears. Click "Finish".

# 5.2.2 Software Functions

Upon rebooting, the computer automatically finds the new 6000 controller board. The touch screen is connected but not calibrated. Follow the procedures below to carry out calibration.

- 1. After installation, click the PenMount Monitor icon "PM" in the menu bar.
- 2. When the PenMount Control Panel appears, select a device to "Calibrate."

### **PenMount Control Panel**

The functions of the PenMount Control Panel are **Device**, **Multiple Monitors**, **Tools** and **About**, which are explained in the following sections.

### Device

In this window, you can find out that how many devices be detected on your system.

| At PenMount Control Panel            |    |
|--------------------------------------|----|
| Device Multiple Monitors Tools About |    |
| Select a device to configure.        |    |
| PenMount<br>6000 USB                 |    |
| Configure Refresh                    |    |
| [                                    | ОК |

### Calibrate

This function offers two ways to calibrate your touch screen. 'Standard Calibration' adjusts most touch screens. 'Advanced Calibration' adjusts aging touch screens.

| Standard Calibration | Click this button and arrows appear         |
|----------------------|---------------------------------------------|
|                      | pointing to red squares. Use your finger or |
|                      | stylus to touch the red squares in          |
|                      | sequence. After the fifth red point         |
|                      | calibration is complete. To skip, press     |
|                      | 'ESC'.                                      |

| Advanced Calibration | Advanced Calibration uses 4, 9, 16 or 25<br>points to effectively calibrate touch panel<br>linearity of aged touch screens. Click this<br>button and touch the red squares in<br>sequence with a stylus. To skip, press<br>ESC'.                                                                                                    |
|----------------------|----------------------------------------------------------------------------------------------------|
| Command Calibration  | Command call calibration function. Use<br>command mode call calibration function,<br>this can uses Standard, 4, 9, 16 or 25<br>points to calibrate E.g. Please run ms-dos<br>prompt or command prompt c:\Program<br>Files\PenMount Universa Driver\Dmcctrl.exe<br>-calibration 0 ( Standard Calibration)<br>Dmcctrl.exe - calibration (\$) 0= Standard<br>Calibration 4=Advanced Calibration 4<br>9=Advanced Calibration 9 16=Advanced<br>Calibration 16 25=Advanced Calibration 25 |

1. Please select a device then click "Configure". You can also double click the device too.

| 🏜 PenMount Control Panel             |    |
|--------------------------------------|----|
| Device Multiple Monitors Tools About |    |
| Select a device to configure.        |    |
| PenMount<br>6000 USB                 |    |
| Configure Refresh                    | ОК |

2. Click "Standard Calibration" to start calibration procedure

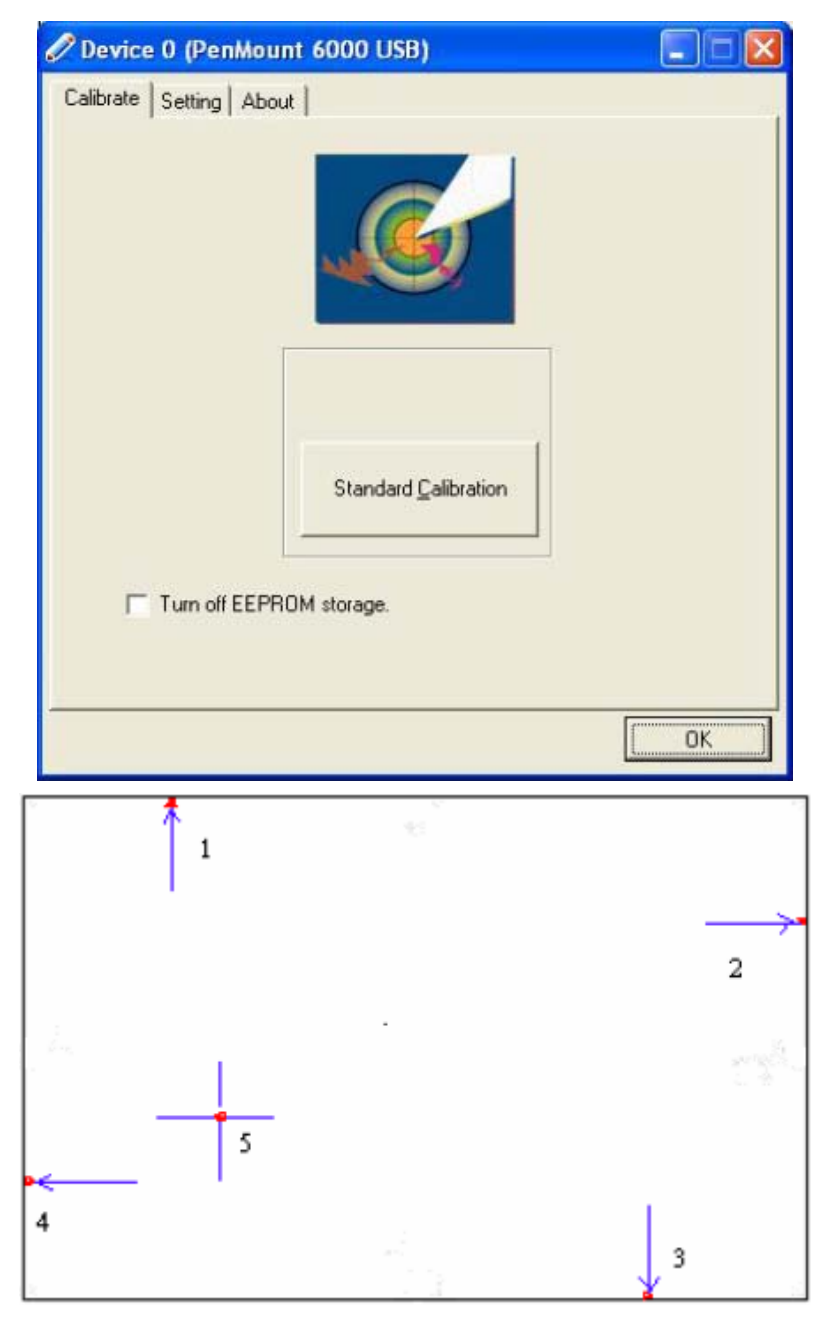

**NOTE:** The older the touch screen, the more Advanced Mode calibration points you need for an accurate calibration. Use a stylus during Advanced Calibration for greater accuracy. Please follow the step as below:

3.Come back to "PenMount Control Panel" and select "**Tools**" then Click "**Advanced Calibration**".

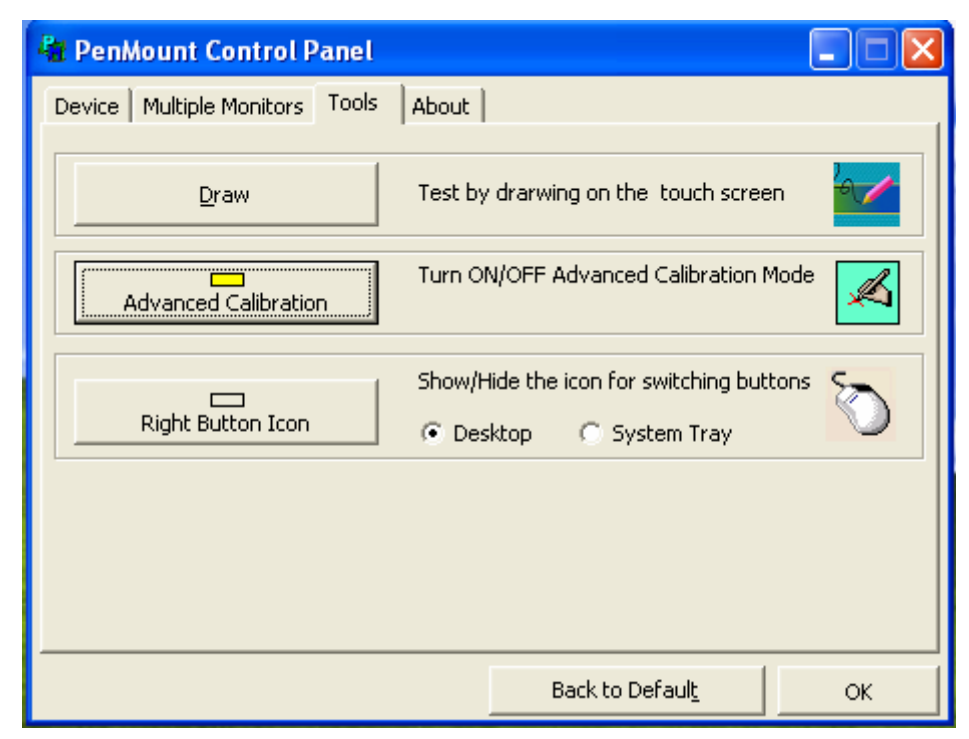

Select "Device" to calibrate, then you can start to do "Advanced Calibration".

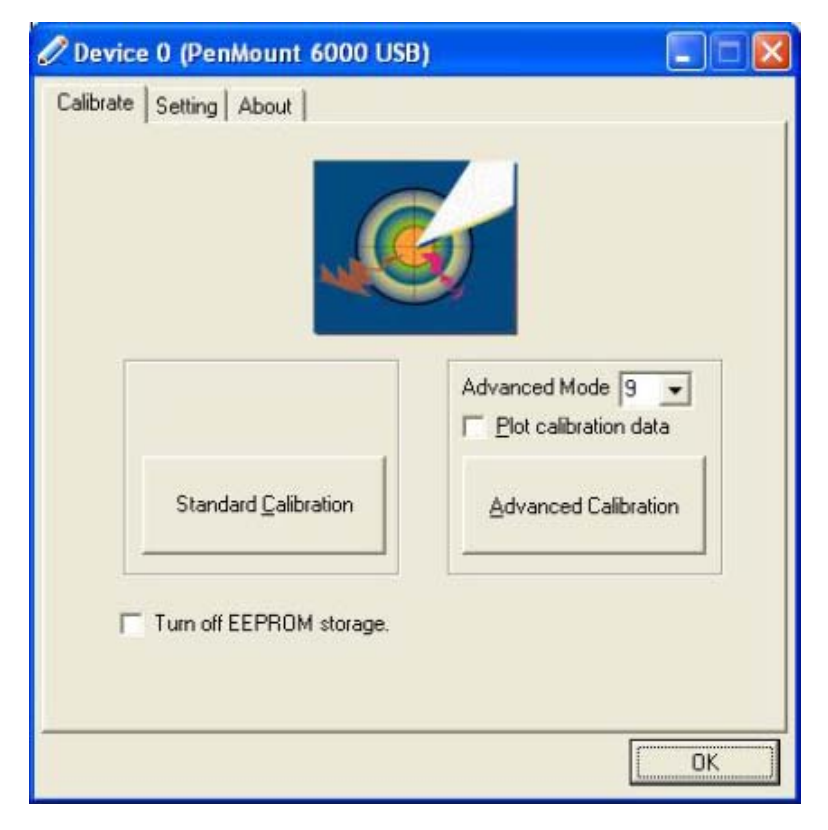

**NOTE:** Recommend to use a stylus during Advanced Calibration for greater accuracy.

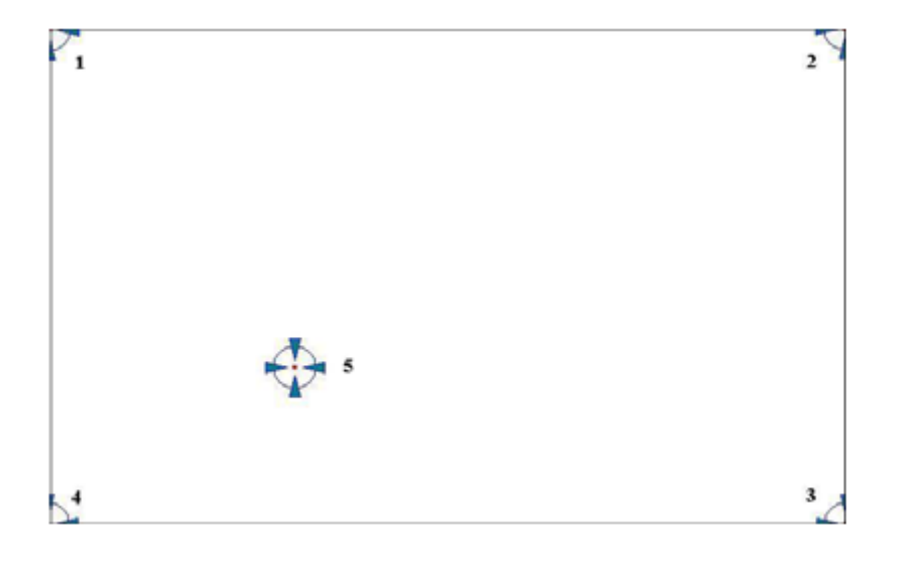

| Plot Calibration Data   | Check this function and a touch panel linearity         |
|-------------------------|---------------------------------------------------------|
|                         | comparison graph appears when you have finished         |
|                         | Advanced Calibration. The blue lines show linearity     |
|                         | before calibration and black lines show linearity after |
|                         | calibration.                                            |
| Turn off EEPROM storage | The function disable for calibration data to write in   |
|                         | Controller. The default setting is Enable               |

### Setting

| Touch Mode            | This mode enables and disables the mouse's ability to drag<br>on-screen icons—useful for configuring POS terminals. |
|-----------------------|----------------------------------------------------------------------------------------------------|
|                       | Mouse Emulation – Select this mode and the mouse functions as normal and allows dragging of icons.                  |
|                       | Click on Touch – Select this mode and the mouse only                                                                |
|                       | provides a click function, and dragging is disabled                                                                 |
| Beep Sound            | Enable Beep Sound – turns beep function on and off                                                                  |
|                       | Beep on Pen Down – beep occurs when pen comes down                                                                  |
|                       | Beep on Pen Up – beep occurs when pen is lifted up                                                                  |
|                       | Beep on both – beep occurs when comes down and lifted up                                                            |
|                       | Beep Frequency – modifies sound frequency                                                                           |
|                       | Beep Duration – modifies sound duration                                                                             |
| Cursor Stabilizer     | Enable the function support to prevent cursor shake.                                                                |
| Use press and hold as | You can set the time out and area for you need                                                                      |
| right click           |                                                                                                    |

| 🖉 Device 0 (PenMount 6000 USE | 3) 📃 🗖 🔀                            |
|-------------------------------|-------------------------------------|
| Calibrate Setting About       |                                     |
| Touch Mode                    |                                     |
| Mouse Emulation               | C Click on Touch                    |
| Eeep Sound                    | Kind of Sound Buzzer Beep 💌         |
| Beep Mode                     | Beep Frequency 1000 Hz              |
| Beep on pen down              |                                     |
| C Beep on pen yp              | Beep Duration 100 ms                |
| C Beep on both                | ·····                               |
| Cursor Stabilizer             | ✓ Use press and hold as right click |
| You can use Cursor            | Delay: 2.0 sec                      |
| jitter of cursor.             | Area:                               |
|                               | Back to Default OK                  |

### About

This panel displays information about the PenMount controller and driver version.

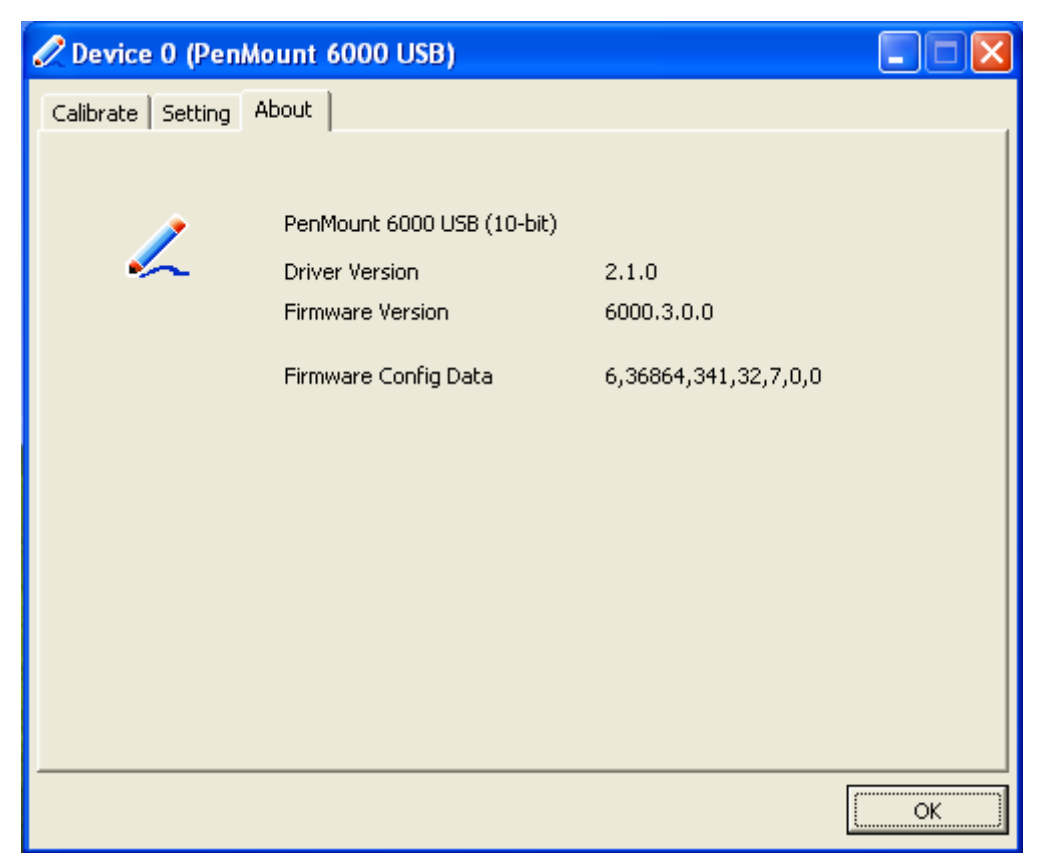
# **Multiple Monitors**

Multiple Monitors supports from two to six touch screen displays for one system. The PenMount drivers for Windows 2000/XP support Multiple Monitors. This function supports from two to six touch screen displays for one system. Each monitor requires its own PenMount touch screen control board, either installed inside the display or in a central unit. The PenMount control boards must be connected to the computer COM ports via the RS-232 interface. Driver installation procedures are the same as for a single monitor. Multiple Monitors supports the following modes:

Windows Extend Monitor Function Matrox DualHead Multi-Screen Function nVidia nView Function

**NOTE:** The Multiple Monitors function is for use with multiple displays only. Do not use this function if you have only one touch screen display. Please note once you turn on this function the Rotating function is disabled.

### Enable the multiple display function as follows:

1. Check the **"Multiple Monitor Support"** box; then click **"Map Touch Screens"** to assign touch controllers to displays.

| PenMount Control Panel               |    |
|--------------------------------------|----|
| Device Multiple Monitors Tools About |    |
| ·                                    | ОК |

2. When the mapping screen message appears, click "OK"

| 🃲 PenMount Control Panel 📃 🖃 🔀                                |
|---------------------------------------------------------------|
| Device Multiple Monitors Tools About                          |
| ☑ <u>M</u> ultiple Monitor Support                            |
|                                                               |
| Mapping 🛛 🔀                                                   |
| Please touch the panel as indicated in the following screens. |
| ОК                                                            |
|                                                               |
|                                                               |
| ОК                                                            |

3. Touch each screen as it displays "**Please touch this monitor. Press 'S' to skip**" Following this sequence and touching each screen is called **mapping the touch screens**.

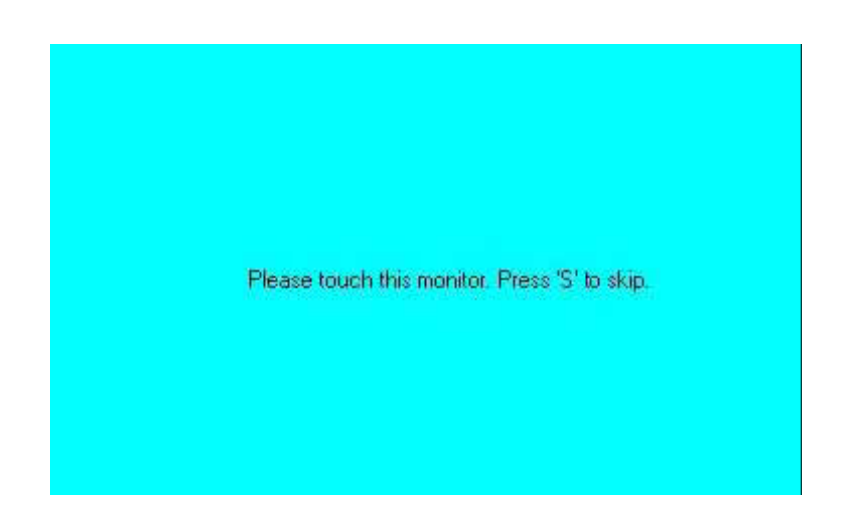

4. After the setting procedure is finished, maybe you need to calibrate for each panel and controller

#### NOTES:

1. If you used a single VGA output for multiple monitors, please do not use the **Multiple Monitors** function. Just follow the regular procedure for calibration on each of your desktop monitors.

2. The Rotating function is disabled if you use the Multiple Monitors function.

3. If you change the resolution of display or screen address, you have to redo **Map Touch Screens** so the system understands where the displays are.

4. If you more monitor mapping one touch screen, Please press 'S' to skip mapping step.

Tools

| Draw                 | Tests or demonstrates the PenMount touch   |
|----------------------|--------------------------------------------|
|                      | screen operation.                          |
| Advanced Calibration | Enable Advanced Calibration function       |
| Right Button Icon    | Enable right button function. The icon can |
|                      | show on Desktop or System Tray (menu bar). |

| 📲 PenMount Control Panel                                                                                             |    |
|----------------------------------------------------------------------------------------------------|----|
| Device Multiple Monitors Tools About                                                                                 |    |
| Draw Test by drarwing on the touch screen                                                                            |    |
| Turn ON/OFF Advanced Calibration Mode                                                                                | ×  |
| Show/Hide the icon for switching buttons   Right Button Icon   Image: Construction of the icon for switching buttons | Õ  |
|                                                                                                    |    |
| Back to Default                                                                                                    | ок |

# About

You can see how many devices of PenMount controller that are plugged to your system

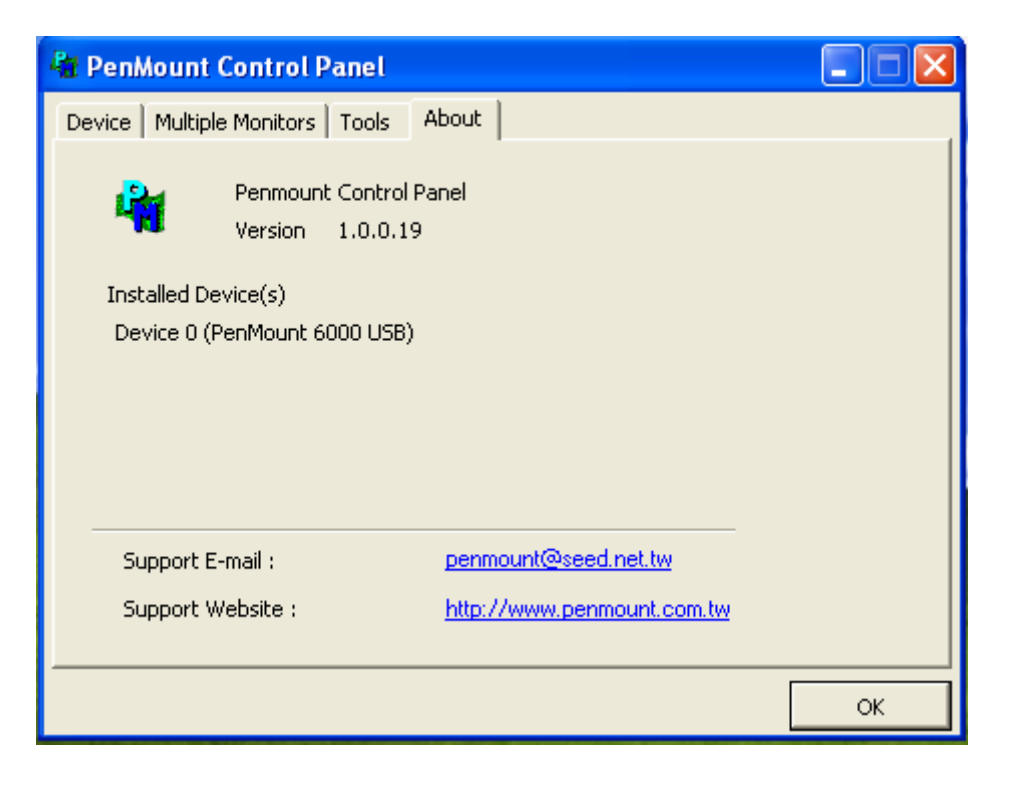

## PenMount Monitor Menu Icon

The PenMount monitor icon (PM) appears in the menu bar of Windows 2000/XP system when you turn on PenMount Monitor in PenMount Utilities.

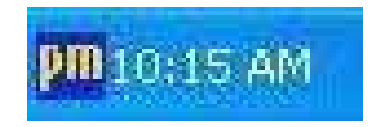

PenMount Monitor has the following function

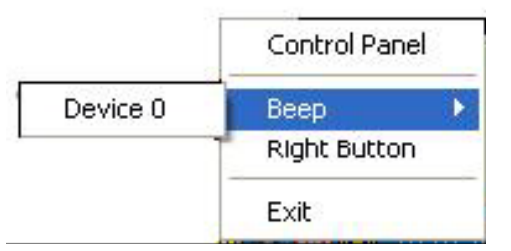

| Control Panel | Open Control Panel Windows                                                                                                    |
|---------------|----------------------------------------------------------------------------------------------------|
| Beep          | Setting Beep function for each device                                                                                                    |
| Right Button  | When you select this function, a mouse<br>icon appears in the right-bottom of the screen.<br>Click this icon to switch between Right and Left Button<br>functions. |
| Exit          | Exits the PenMount Monitor function.                                                                                                    |

### PenMount Rotating Functions

The PenMount driver for Windows 2000/XP supports several display rotating software packages. EX-96XX3A User Manual

Windows Me/2000/XP support display rotating software packages such as:

- Portrait's Pivot Screen Rotation Software
- ATI Display Driver Rotate Function
- nVidia Display Driver Rotate Function
- SMI Display Driver Rotate Function
- Intel 845G/GE Display Driver Rotate Function

## **Configuring the Rotate Function**

- 1. Install the rotation software package.
- 2. Choose the rotate function (0°, 90°, 180°, 270°) in the 3rd party software. The calibration screen appears automatically. Touch this point and rotation is mapped.

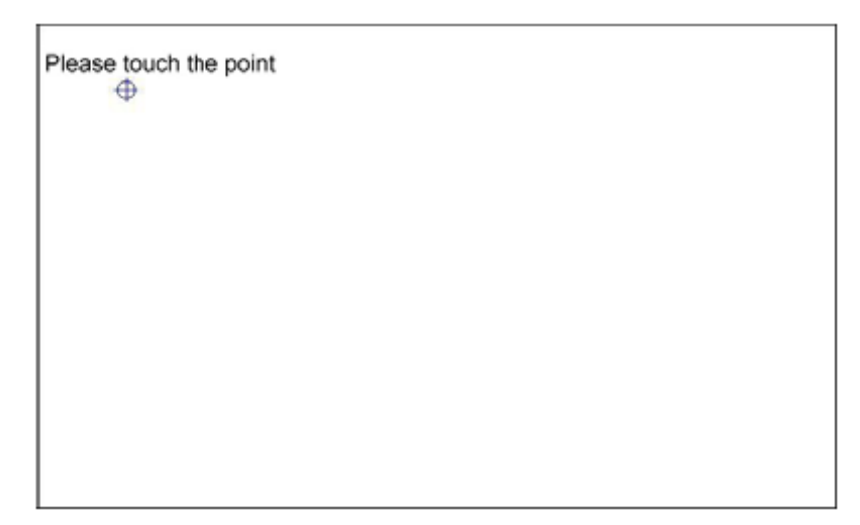

NOTE: The Rotate function is disabled if you use Monitor Mapping